# 2024 학교예술강사 지원사업 학교 온라인 접수 매뉴얼

# 한국문화예술교육진흥원 홈페이지 및 사업 온라인시스템

o 한국문화예술교육진흥원 대표 홈페이지 : www.arte.or.kr

◦ 학교예술강사 지원사업 온라인시스템 : aschool.arte.or.kr(학교접수 시스템)

#### 목차

| <u>1. 접수개요 및 유의사항</u> | 1  |
|-----------------------|----|
| 2. 온라인시스템 로그인         | 4  |
| 3. 학교정보 확인/수정         | 10 |
| <u>4. 접수</u>          | 13 |
| 5. 접수/선정현황 조회         | 23 |
| <u>[별첨]</u> 문의처       | 27 |

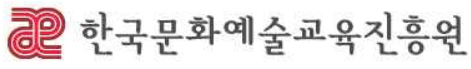

# 1. 접수개요 및 유의사항

# 접수개요

- o 접수기간 : 2023. 12. 4.(월) 14:00~12. 15.(금) 18:00
- 접수대상 : 전국 초, 중, 고등학교 및 특수학교, 각종학교(교육부 인가)
- o 접수방법 : 온라인시스템(aschool.arte.or.kr)을 통한 접수

## 접수절차

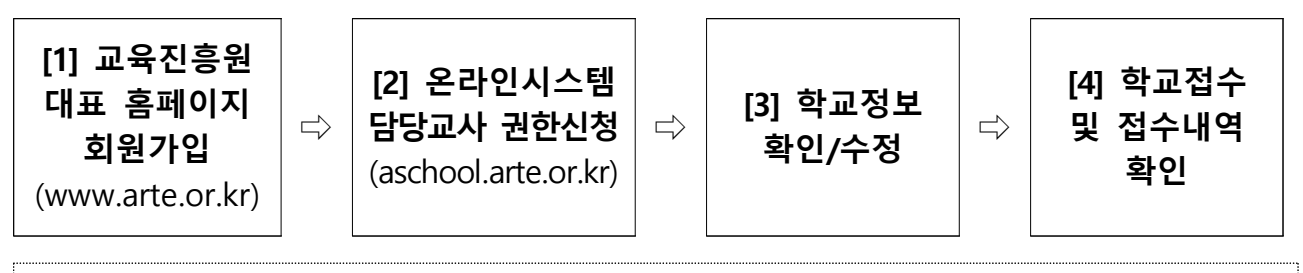

※ 한국문화예술교육진흥원 대표 홈페이지 미가입자는 [1]부터, 기존 가입자는 [2]부터 진행
※ 2023 학교예술강사 지원사업 담당교사의 경우(전년도 담당자와 동일) [3]부터 진행
※ 담당교사가 변경된 학교는 기존 담당교사의 권한 삭제 필수(지역운영기관에 삭제 요청), 담당교사 변경 관련 <학교 신청 및 교육 운영 가이드> 16페이지 참고

#### [1] 한국문화예술교육진흥원 대표 홈페이지(www.arte.or.kr) 회원가입

※ 온라인시스템 로그인을 위해 필요한 단계로 홈페이지 미가입자에 한함

- [2] 온라인시스템(aschool.arte.or.kr) 접속 및 담당교사 권한 신청
  - 지역운영기관에서 신청자 재직 확인 후, 권한 승인 예정
- [3] 학교 등록 정보 확인

- 접수 전 학교 정보 이상 여부 확인 필수

- [4] 온라인시스템(aschool.arte.or.kr)을 통한 학교예술강사 지원사업 접수
  - 학교 기본정보 및 분야, 교육과정, 수업시수, 운영계획 등 작성
     ※ 반드시 접수기간 내 [접수완료] 버튼을 클릭해야 최종적으로 접수되며,
     <u>미접수 학교는 <2024 학교예술강사 지원사업> 참여 불가</u>함
    - ※ 정상적으로 접수 되었는지 반드시 확인 필요
  - [학교접수] 및 [학교접수/선정현황조회] 메뉴에서 <2024 학교예술강사 지원 사업> 접수완료 여부 확인 가능

## 유의사항

학교 담당교사 권한신청 후 승인이 완료되기까지 최대 2~3일 정도가 소요되니
 반드시 접수 마감 기한을 고려하여 사전에 권한을 신청하시기 바랍니다.
 ※ 권한 신청 및 승인, 권한 삭제 관련 문의 : 17개 시·도 지역운영기관

o 접수기간 내 [접수완료] 버튼을 클릭해야 최종 접수가 완료됨

- [학교접수/선정현황조회] 메뉴에서 <2024 학교예술강사 지원사업> 접수내역 확인(미접수 시 해당 메뉴에서 조회되지 않음)
   ※ 반드시 연도를 2024년으로 변경한 후 조회(2023년으로 기본 설정됨)
   - 임시저장건은 접수건으로 인정되지 않음을 반드시 유의
- '분야-교육과정'별 34시수 이상, 학교별 총 68시수 이상 450시수 이하 범위
- 내에서 신청 가능합니다. ㅇ 특수학교 무용분야의 경우, 교육환경의 특수성을 고려하여 2명의 강사가 동

시에 파견되므로, 계획한 시수의 2배 신청 필요합니다.

- (예) 특수학교 무용 분야 100시수 수업 희망(계획) 시, 200시수 신청 (강사 1인당 100시수씩 총 2명 배정, 예술강사 2명이 한 수업 진행)

|    |     | 초등학       | 回           | 중학    | 학교          | 고등 | 학교          |
|----|-----|-----------|-------------|-------|-------------|----|-------------|
| 분  | Oţ  | 교과        | 창의적<br>체험활동 | 교과    | 창의적<br>체험활동 | 교과 | 창의적<br>체험활동 |
| 국  | 악   | (않아~~·역·) | 0           | (음악)  | 0           | 0  | 0           |
| 연  | 극   | (국어)      | 0           | ○(국어) | 0           | 0  | 0           |
| 영  | 화   | ×         | 0           | ×     | 0           | 0  | 0           |
| 무  | 용   | @상와 ⓒ· 웨K | 0           | ((체육) | 0           | 0  | 0           |
| 만화 | 아니  | ×         | 0           | ×     | 0           | 0  | 0           |
| 공  | 예   | ×         | 0           | ×     | 0           | 0  | 0           |
| 사  | 진   | ×         | 0           | ×     | 0           | 0  | 0           |
| 디지 | 다 인 | ×         | 0           | ×     | 0           | 0  | 0           |

ㅇ 특수학교 및 각종학교의 경우, 운영하는 교급을 기준으로 신청합니다.

- (예1) 고등학교 교급을 운영하는 학교의 경우 '교과'로'만화·애니' 신청 가능 - (예2) 중·고등학교 통합 교급을 운영하는 학교의 경우 '교과'로'영화'신청 가능

지역-분야별 기준시수를 고려하여 예술강사가 배치되므로, 기준시수를 초과
 하여 시수가 선정된 학교에는 2명 이상의 강사가 배치될 수 있습니다.

| [기준시수] (정규비 | H치 2~3회차 해당)  |            |  |
|-------------|---------------|------------|--|
| ㅇ 예술강사 1인의  | 의 선발 지역 내 분야별 | ! 배치 가능 구간 |  |

당해 연도 선정된 운영학교 현황 및 선발 예술강사 수를 고려하여 설정
※ 정규배치 1회차(상호희망재배치) 및 추가배치 시 기준시수 미적용
※ 도서벽지 학교의 경우 기준시수 미적용
(예) A지역의 B학교가 '국악'으로 200시수 선정되었을 시, A지역 국악 강사의 기준시수가 100시수라면 강사 2인이 100시수씩 배치되어야하나 도서벽지 학교는 1인이 200시수 수업 가능

- **반드시 PC를 활용하여 접수**하시기 바랍니다. 브라우저는 크롬, 엣지에 최적화
   되어 있으며 사파리 브라우저로는 접수 불가합니다.
  - 모바일 기기(스마트폰, 태블릿PC 등), 동시접속 등 PC 환경 외에서는 접수
     가 원활하지 않을 수 있습니다. 이에 대한 책임은 접수자에게 있음을 유의
     하시고, 필히 최적화된 PC 환경에서 접수하시기 바랍니다.
- 접수일정은 2023. 12. 4.(월) 14:00~12. 15.(금) 18:00이며, 접수기간 내 접수 페이지에 접속하여 작성 중이도 마감일 18시부터는 저장 불가하오니 종료시 각에 임박하여 접수하지 않도록 유의하시기 바랍니다.
   ※ 해당 시각은 개인 PC, 핸드폰이 아닌 서버 기준으로 적용됨
- 접수 기간 내 접수하지 않은 경우 <2024 학교예술강사 지원사업>에 참여 불가합니다.

# 2. 온라인 시스템 로그인

# 가. 한국문화예술교육진흥원 대표 홈페이지 회원가입

※ 대표 홈페이지 기존 가입자의 경우 담당교사 권한신청이 필요하므로 7페이지부터,
 23년도 담당교사의 경우 학교 담당교사 권한이 부여되어 있으므로 10페이지부터 진행

#### 1) 한국문화예술교육진흥원 대표 홈페이지 회원 가입

온라인시스템 활용을 위해 한국문화예술교육진흥원 대표 홈페이지(www.arte.or.kr)
 접속 후, 메인화면 좌측 하단의 '회원가입'을 클릭합니다.

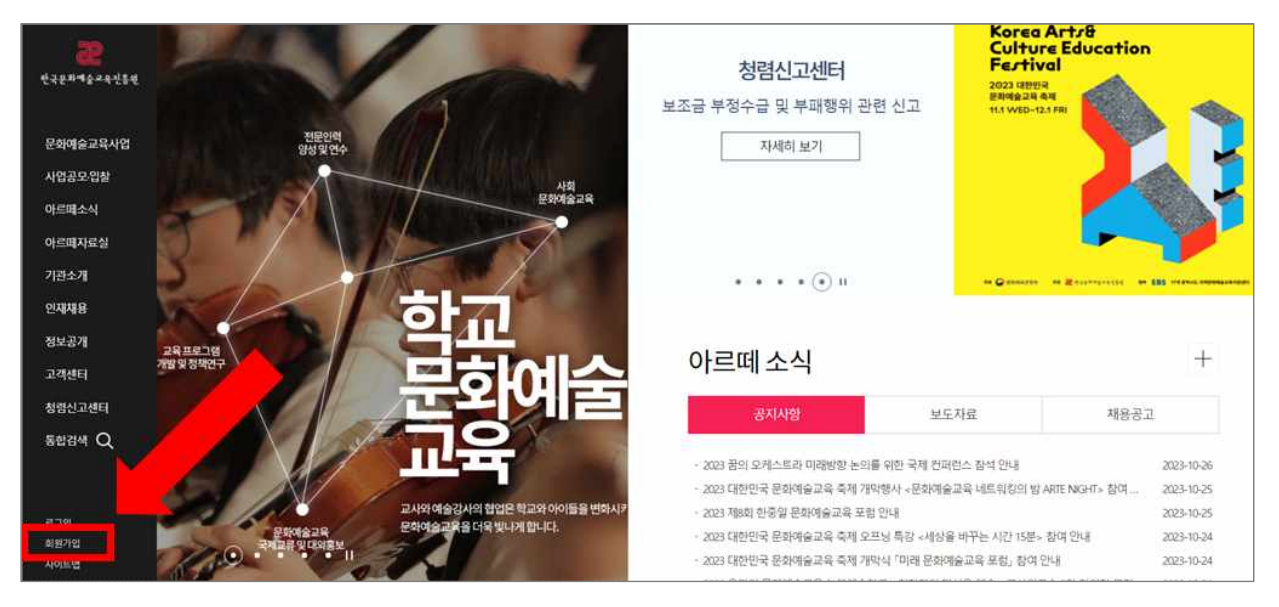

#### o 안내된 약관을 읽고 동의합니다.

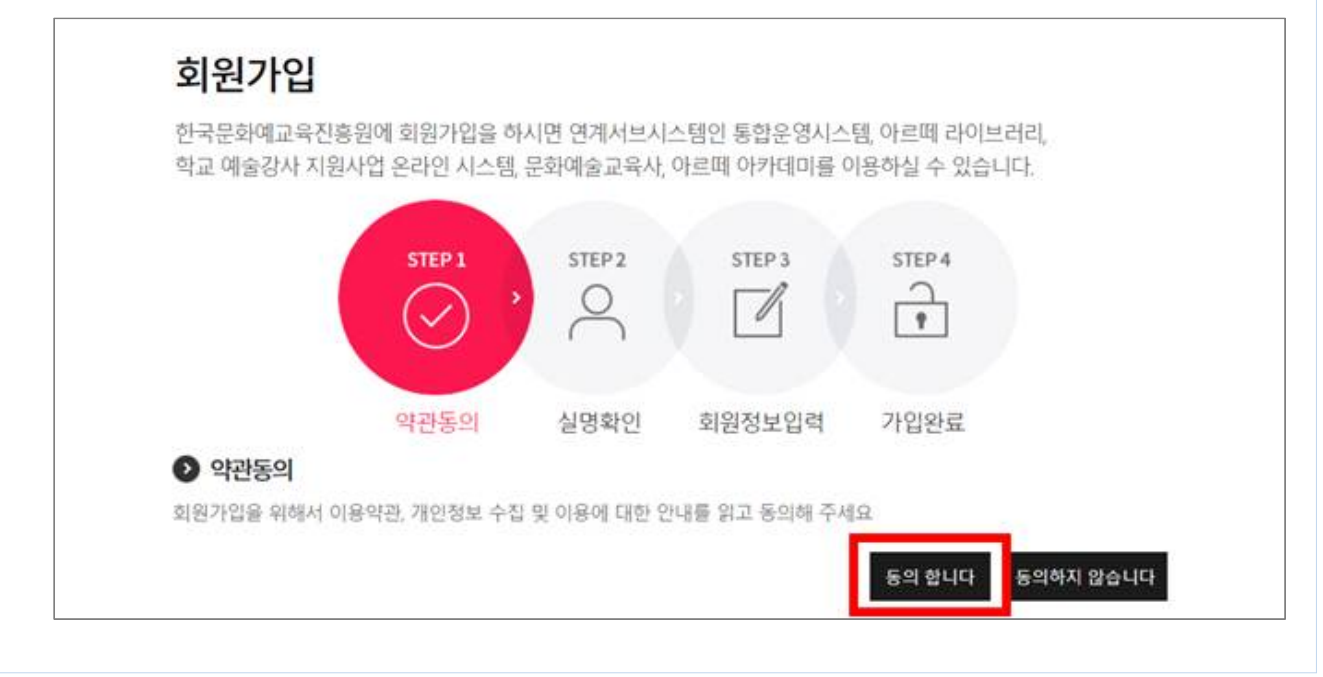

### 2) 실명확인

휴대폰 인증, 공공 아이핀(I-PIN) 인증 중 하나를 선택하여 실명 확인합니다.
 ※ 본인명의 휴대폰으로 실명 인증 진행
 ※ 본인명의의 휴대폰이 없을 경우, 공공 아이핀(I-pin) 인증 절차 활용

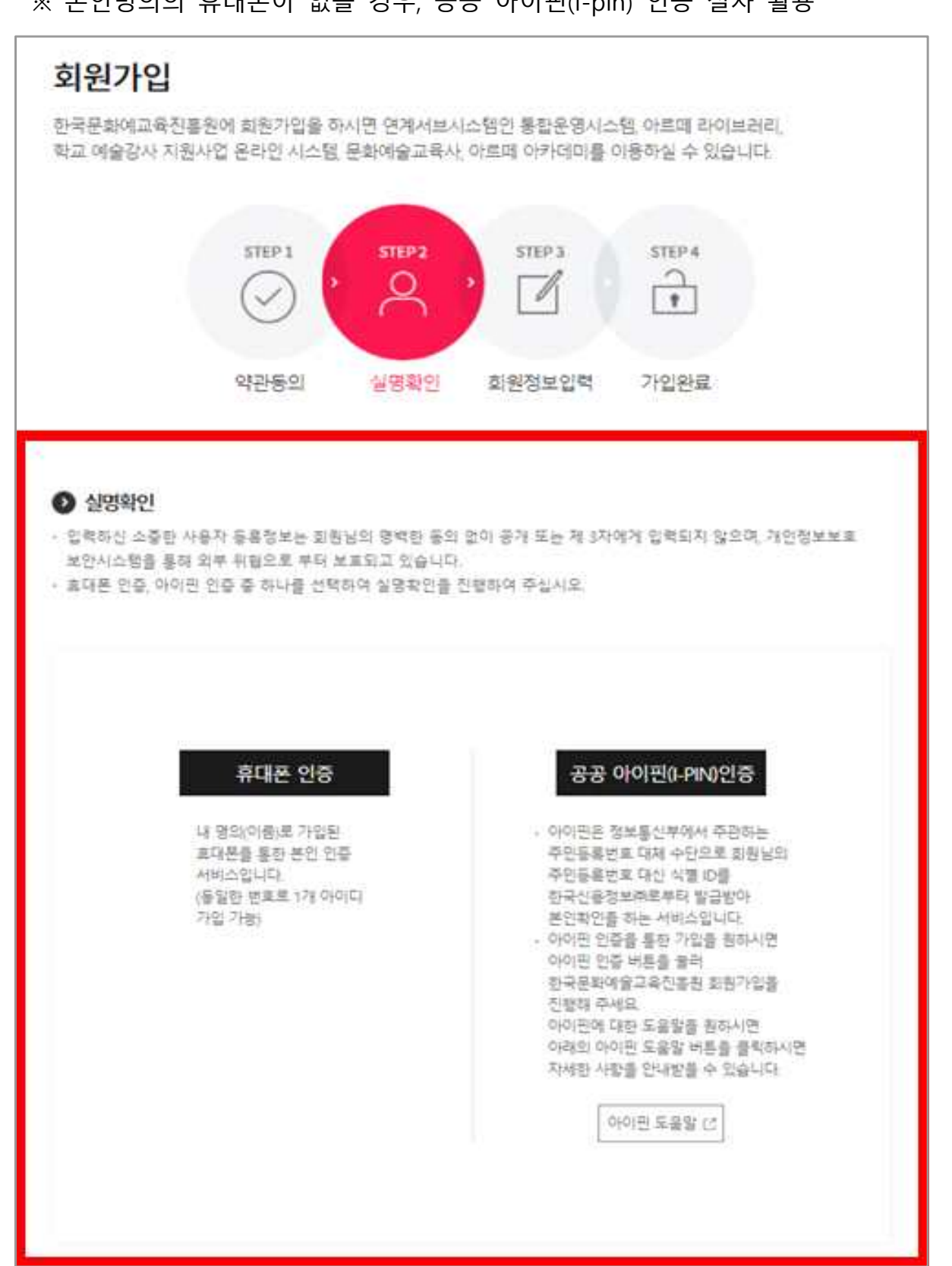

#### 3) 회원가입 진행

- 회원가입 안내에 따라 기본정보(생년월일, 연락처, 주소 등)를 입력한 후,
   [가입완료] 버튼을 클릭합니다.
  - ※ 학교예술강사 지원사업 안내 수신을 위해 실사용 중인 이메일 및 연락처 입력 필수
  - ※ 회원정보를 오기입하여 발생하는 불이익은 당사자 책임이므로 개인정보 최신화 및 수시 확인 필요

|                                                                        | STEP 1 STEP 2 STEP 3 STEP 4                                                                                                    |           |
|------------------------------------------------------------------------|----------------------------------------------------------------------------------------------------|-----------|
|                                                                        |                                                                                                    |           |
|                                                                        | 약관동의 실명확인 회원정보입력 가입완료                                                                                                    |           |
| 회원정보입력                                                                 |                                                                                                    | 평수 인백향목 인 |
| 성명 •                                                                   |                                                                                                    |           |
| 이메일 -                                                                  | 응복확인<br>>> 주의 : 한국문화에슬고족찬물환에서는 한국문화에슬고육찬물향만의 매일 서비스를 지원하지 않!                                                                    | 244<br>2  |
|                                                                        | 혹시 비밀번호를 잊은 경우 이메일로 발송되었죠 정확한 주소를 확인하여 주시기 바랍니다.<br>또한 뉴스레다 및 한국문화에슬교육진출된 사업 정체들의 최근 소시들을 받아요일 주소이므로<br>주로 사용하시는 이메일을 입력하여 주십시오 |           |
| 刘强悦章 •                                                                 | 명로, 숫자, 특수문자 조합 12자리 이상 업백하시기 바랍니다.<br>제주회, 다음에 매당하는 특수문차는 사용할 수 없습니다.#&%<br>비명번호:성성규상 보기                                       |           |
| instance mot .                                                         |                                                                                                    |           |
| 에르인스 직접 *                                                              | -비밀번포를 다시 한번 입력해 주세요                                                                                                    |           |
| 6H.                                                                    | · 비일번호를 다시 한번 입력패 주세요<br>② 남성 ② 여성                                                                                              |           |
| 성별 •<br>성별 •                                                           | ·비일번호를 다시 한번 입력패 주세요<br>· 남성 · 여성                                                                                               |           |
| 성별 •<br>성별 •<br>양년월월 •<br>휴대전화 •                                       | - 비원번호를 다시 한번 입력제 주세요.<br>                                                                                                    |           |
| 이불인 지원 ·<br>성별 ·<br>경년월월 ·<br>휴대전화 ·<br>전화번호 ·                         | - 비달번호를 다시 한번 입력해 주세요<br>- 남성 · 여성<br>                                                                                          |           |
| 이용인 지원 ·<br>성별 ·<br>경년월월 ·<br>휴대전화 ·<br>전화번호 ·                         |                                                                                                    |           |
| 이 물건 도 먹고 *<br>성별 *<br>경변월일 *<br>휴대전화 *<br>전화번트 *<br>주소 *<br>미일당 서비스 * | ·비원명 프롬 다시 한반 입역에 주세요                                                                                                    |           |

# 나. 학교담당교사 권한 신청

- 1) 온라인시스템(aschool.arte.or.kr) 접속 및 로그인
- 한국문화예술교육진흥원 홈페이지 로그인 아이디 및 비밀번호와 동일합니다.
- 학교예술강사 지원사업 온라인시스템 기존 사용자의 경우, 별도 권한신청 절
   차 없이 로그인 가능합니다.
- 학교예술강사 지원사업 온라인시스템의 아이디/비밀번호 확인이 필요한 경우
   한국문화예술교육진흥원 대표 홈페이지(www.arte.or.kr)의 로그인 화면에서 확
   인하시기 바랍니다.

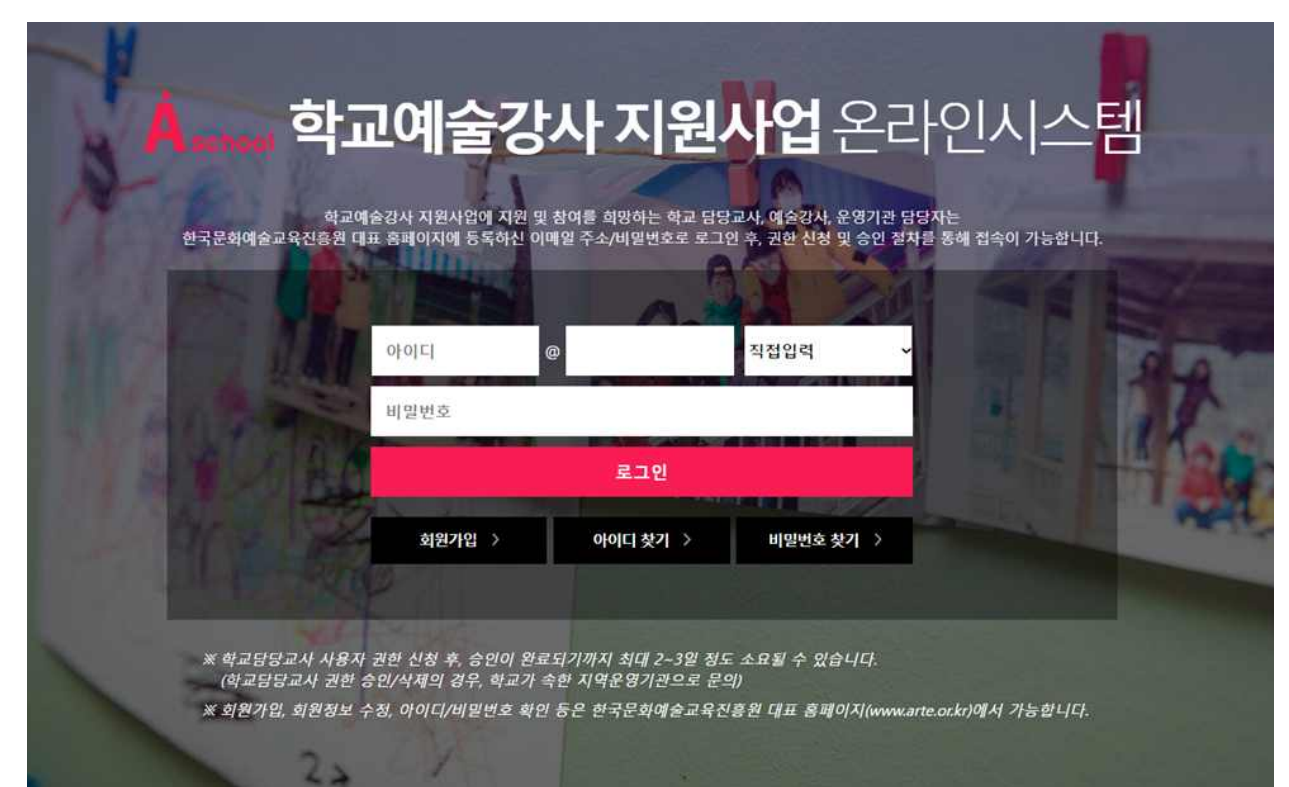

### 2) 로그인 후 '학교 담당교사' 권한 선택

※ 권한 신청 및 승인, 권한 삭제 관련 문의 : 17개 시·도 지역운영기관

온라인시스템 이용약관 확인 및 [학교 담당교사] 권한 선택
 ※ 이용약관 확인 후, 권한 신청 및 시스템 이용 가능
 ※ 예술강사, 운영기관 담당자가 아닌 '학교 담당교사' 선택 필수

③ 팝업창에 재직 중인 학교 검색 및 선택
 ※ 학교 미등록 시 검색 목록에서 확인 불가, 운영기관을 통해 **학교 등록 우선 진행 필요**

| 학교 담당교사(예술강사 지원사업 참여를 희망하는 | 학교 교사)<br>미도 국 대중 가공원이다. | 담당학교성역 |
|----------------------------|--------------------------|--------|
| 운영기관 담당자(예술강사 자원사업 운영기관 담당 | 4)                       |        |

② [담당학교 선택] 버튼 클릭

| 학교담당교사 사용자 권한 신청 후, 승<br>(학교당당교사 권한 승인/삭)                                 | 연이 완료되기까지 최대 2~3일 정도 소요될 수 있습니다.<br>배의 경우, 탁교가 속한 지역운영기관으로 문의 |
|---------------------------------------------------------------------------|---------------------------------------------------------------|
| 개인정보 수집 및 이용동의서                                                           | AN ST                                                         |
| 제 1 조 (목적)<br>이 이용약관(이하 약관)은 한국문화예술교육진흥원과<br>사항과 기타 필요한 사항을 구체적으로 규정함을 목적 | 사이트 화원(아하 회원)간에 제공하는 가입조건 및 이용에 관한 제반<br>으로 합니다.              |
| 재 2 조 (이용약관의 효력 및 변경)<br>1. 기본적으로 한국문화예술교육진흥원 대표 홈페이지                     | 에서 등의한 이용약관을 따릅니다.                                            |
| 제 3 조 (개인정보제공)                                                            |                                                               |
| 권한신청                                                                      | 상기내용을 확인하였습니다                                                 |
| • 예술경사                                                                    |                                                               |
| 학교 답당교사(예술강사 지원사업 장여를 희양하는                                                | 학교 교사)<br>에너 또 전체 네너에는 아니                                     |
|                                                                           | TH                                                            |

| 전체       ·       학교명 입력       전석         ** 14744건 1 전재페이지 : 1/1475       ·       ·       ·       ·       ·       ·       ·       ·       ·       ·       ·       ·       ·       ·       ·       ·       ·       ·       ·       ·       ·       ·       ·       ·       ·       ·       ·       ·       ·       ·       ·       ·       ·       ·       ·       ·       ·       ·       ·       ·       ·       ·       ·       ·       ·       ·       ·       ·       ·       ·       ·       ·       ·       ·       ·       ·       ·       ·       ·       ·       ·       ·       ·       ·       ·       ·       ·       ·       ·       ·       ·       ·       ·       ·       ·       ·       ·       ·       ·       ·       ·       ·       ·       ·       ·       ·       ·       ·       ·       ·       ·       ·       ·       ·       ·       ·       ·       ·       ·       ·       ·       ·       ·       ·       ·       ·       ·       ·       ·       ·       · | 전제       학교명 입력       전세         + 2 1474년 1 전재페이지 : 1/1475                                                                                                    | 전제 · 전제 · ·       학교명 입적       전세         + 5 14744건 1 현재페이지 : 1/1475       · · · · · · · · · · · · · · · · · · ·                                                                                                    | 학교선택                                 |                                                      |                                 |                                                                                                    | ×                          |
|----------------------------------------------------------------------------------------------------|----------------------------------------------------------------------------------------------------|----------------------------------------------------------------------------------------------------|--------------------------------------|------------------------------------------------------|---------------------------------|----------------------------------------------------------------------------------------------------|----------------------------|
| - 한 14744건   현재페이지 : 1 / 1475<br>학교명         학교묘도         교급         주소         선택           의관중앙주등학교         SE10002379         조등학교         경상북도 철국군 의관은 석전로 80<br>(외관중앙초등학교)         선택           강전초등학교         SE10002384         초등학교         강상북도 예전군 감전면 종료로 1395<br>(감전초등학교)         선택           여전남부주등학교인포분교장         SE10002385         초등학교         강상북도 예전군 초명면 인포될 60<br>(비전남부조등학교인포분교장)         선택           용문조등학교은적분교장         SE10002389         초등학교         강상북도 예전군 승리면 석묘리 309         선택           운동조등학교은적분교장         SE10002390         조등학교         경상북도 양신 진행구 석동로 40 (석동)         선택           신북중학교         SM10002400         중학교         경상남도 장원시 진행구 석동로 40 (석동)         선택                                                                                                    | - 한 1474년 ] 전재패이지 : 1 / 1475<br><u>* 관명 참고명 학교 교급 주수 선택</u><br><u>위한중영조등학교 SE10002379 조용학교 경상북도 형관군 외관을 섞전로 80</u> 선택<br><u>위한중영조등학교 SE10002384</u> 초등학교 경상북도 예전군 감전면 중도도 1395 선택<br><u>영전남부조등학교인 부분교</u> 장 SE10002385 조용학교 경상북도 예전군 중단면 인포길 60 선택<br><u>영전남부조등학교인 부분교</u> 장 SE10002385 조용학교 경상북도 예전군 중단면 근당실 60 선택<br><u>영문조용학교 SE10002389</u> 초등학교 경상북도 여전군 중단면 근당실 61 선택<br><u>성문조용학교 SE10002390</u> 조등학교 경북 여전군 상대면 석료리 389 전택<br><u>석동</u> 증학교 SM10002400 중학교 경상남도 장원시 친해구 석동도 40 (석동) 전택<br><u>친해여자중학교 SM10002401</u> 중학교 경상남도 장원시 친해구 여파남로 25 전택                                                                                                    | *한 14744건 1 현재페이지 : 1/1475<br><u>학교명 학교코도 교급 주소 선택</u><br><u>의관중앙조등학교 SE10002379 조등학교 경상부도 일관군 외관</u> 을 석진 <u>로 80</u> 선택<br><u>외전조용학교 SE10002384</u> 초등학교 경상부도 에전군 감전된 종류로 1395 년덕<br><u>이전남부조등학교인무분교장 SE10002385</u> 조용학교 경상부도 에전군 동명면 인포될 60<br>(여전남부조등학교인무분교장 SE10002385 조용학교 경상부도 예전군 응문면 광당실을 51-20 년덕<br><u>용문조용학교 SE10002389</u> 조용학교 경상부도 예전군 상리면 석료리 389 년덕<br><u>전태여치중학교 SM10002400</u> 중학교 경상남도 장원시 친해구 석동로 40 (석동) 년덕<br><u>전태여치중학교 SM10002405</u> 중학교 경상남도 장원시 친해구 여파남로 25 년덕                                                                                                    | 전체 ~ 전체 ~                            |                                                      |                                 | 학교명 압적                                                                                                    | 검색                         |
| 학교명         학교코드         교급         주소         선택           위관중앙주등학교         SE10002379         초등학교         경상북도 철국군 외관용 석전로 80<br>(외관중앙초등학교)         선택           김천조용학교         SE10002384         초등학교         강상북도 예전군 감전면 종료로 1395<br>(감천초등학교)         선택           여전남부주등학교인포분교장         SE10002385         초등학교         강상북도 예전군 호명면 인포걸 60<br>(예천남부조등학교인포분교장)         선택           용문조등학교         SE10002389         초등학교         경상북도 예전군 승문면 공당실을 51-20<br>(응문초등학교)         선택           운동조등학교문객분교장         SE10002390         조등학교         경상북도 여전군 상리면 석료리 389         선택           신북중학교         SM10002400         중학교         경상남도 장원시 친해구 석동로 40 (석동)         전택                                                                                                    | 학교명         학교로드         교급         주소         선택           위관중앙조등학교         SE10002379         조등학교         경상북도 철곡군 왜관등 석전로 80<br>(요건중앙조등학교)         선택           김전조용학교         SE10002384         초등학교         경상북도 예전군 감전면 종료로 1395<br>(감건초등학교)         선택           여전날부조등학교인포분교장         SE10002385         조등학교         경상북도 예전군 유로면 양도실 50         선택           용문조용학교         SE10002389         초등학교         경상북도 예전군 응로면 양당실을 51-20<br>(영건농부조등학교인포분교장)         선택           운동조등학교운 채분교장         SE10002390         초등학교         경상북도 여전군 승로면 공당실을 51-20<br>(영군 중학교)         선택           신북중학교         SE10002390         조등학교         경상북도 양원시 진해구 석동로 40 (석동)         선택           신태여차중학교         SM10002400         중학교         경상남도 장원시 진해구 여파남로 25<br>(여파등)         선택           한무중학교         SM10002405         중학교         경상남도 동 24 진 전화구 45로 40 (석동)         선택 | 학교명         학교로도         교급         주소         선택           위관중앙조등학교         SE10002379         조등학교         경상북도 철국군 위관을 석전로 80<br>(외관중앙조등학교)         선택           김전조용학교         SE10002384         초등학교         경상북도 예전군 감전면 종료로 1395<br>(감선초등학교)         선택           여전날부조등학교인포분교장         SE10002385         조등학교         경상북도 예전군 유명면 인포될 60<br>(예천날부조등학교인포분교장)         선택           용문조용학교         SE10002389         초등학교         경상북도 예전군 응문면 공당실될 51-20<br>(응문초등학교)         선택           원중조등학교운 체분교장         SE10002380         조등학교         경상북도 위전군 상리면 석료리 389         선택           신태여차중학교         SM10002400         중학교         경상남도 장원시 친해구 석동로 40 (석동)         선택           전해여차중학교         SM10002401         중학교         경상남도 동영시 평인 일주로 65 (만분용)         선택           통영여자중학교         SM10002405         중학교         경상남도 통영시 평인 일주로 65 (만분용)         선택                                        | · 중 14744건   현재페이지 : 1/              | 1475                                                 |                                 |                                                                                                    |                            |
| 외관중방주등학교         SE10002379         조등학교         경상북도 철국군 외관을 석전로 80<br>(외관중방초등학교)         선택           강전조용학교         SE10002384         초등학교         강상북도 예전군 감전면 종교로 1395<br>(감전초등학교)         선택           여전남부주등학교인포분교장         SE10002385         조등학교         강상북도 예전군 로명면 인포될 60<br>(예전남부조등학교인포분교장)         선택           용문조용학교         SE10002389         조등학교         경상북도 예전군 응문면 공당실릴 51-20<br>(응문초등학교)         선택           운동조등학교문제분교장         SE10002390         조등학교         경북 예전군 상리면 석묘리 389         선택           식동중학교         SM10002400         중학교         경상남도 장원시 친해구 석동로 40 (석동)         선택                                                                                                    | 외관중앙조등학교         SE10002379         조등학교         경상부도 철관군 외관용 석전로 80<br>(원관중앙초등학교)         선택           김전조용학교         SE10002384         초등학교         경상부도 예전군 감전면 응표로 1395<br>(감전초등학교)         선택           예전남부조등학교인포분교장         SE10002385         초등학교         경상부도 예전군 동명면 인포될 60<br>(예천남부조등학교인포분교장)         선택           용문조용학교         SE10002389         초등학교         경상부도 예전군 응문면 공당실필 51-20<br>(영문초등학교)         선택           운동조등학교문적분교장         SE10002390         조등학교         경북 예전군 상리면 석료리 389         선택           신력증학교         SM10002400         중학교         경상남도 장원시 친해구 석동로 40 (석종)         선택           친해여자중학교         SM10002401         중학교         경상남도 장원시 친해구 여파남로 25<br>(여파용)         선택           중무중학교         SM10002405         중학교         경상남도 중위 관인율주로 65 (만분용)         선택                                                                         | 확관중앙조등학교         SE10002379         조등학교         경상부도 철곡군 왜관용 석전로 80<br>(월관중앙초등학교)         선택           감천조용학교         SE10002384         초등학교         경상부도 예전군 감전면 종프로 1395<br>(감천초등학교)         반택           예천남부조등학교인포분교장         SE10002385         초등학교         경상부도 예전군 감전면 종프로 1395<br>(감천초등학교)         반택           용문조용학교         SE10002385         초등학교         경상부도 예전군 용면 인포길 60<br>(예천남부조등학교인포분교장)         반택           용문조용학교문적분교장         SE10002389         초등학교         경상북도 예전군 양료면 공당실필 51-20<br>(영문초등학교)         반택           운동조등학교문적분교장         SE10002390         조등학교         경북 예전군 양리면 석료리 389         반택           신력증학교         SM10002400         중학교         경상남도 장원시 친행구 석동로 40 (석동)         단택           전해여자중학교         SM10002401         중학교         경상남도 동영시 평인일주로 65 (만평동)         번택           통영여자중학교         SM10002405         중학교         경상남도 통영시 동인일주도 65 (만평동)         번택 | 학교명                                  | 학교코드                                                 | 고급                              | 주소                                                                                                    | 선택                         |
| 감전조용학교         SE10002384         초등학교         강상북도 예전군 감전면 종료로 1395<br>(감전초등학교)         반역           여전남부주등학교인포분교장         SE10002385         조등학교         경상북도 예전군 동명면 인포걸 60<br>(예천남부조등학교인포분교장)         반역           용문조등학교         SE10002385         초등학교         경상북도 예전군 응문면 공당실릴 51-20<br>(응문초등학교)         반역           운동조등학교은계분교장         SE10002390         초등학교         경북 예전군 상리면 석묘리 389         반역           식동중학교         SM10002400         중학교         경상남도 장원시 친행구 석동로 40 (석동)         면역                                                                                                    | 강천조용학교       SE10002384       초등학교       강상학도 예천군 감전면 중로도 1395       선택         여천남부초등학교인무분교장       SE10002385       초등학교       강상학도 예천군 유명면 인포길 60<br>(예천남부초등학교인포분교장)       선택         용문초등학교은계분교장       SE10002389       초등학교       강상북도 예천군 응문면 공당실길 51-20<br>(응문초등학교)       선택         운동초등학교은계분교장       SE10002390       초등학교       강북학 예천군 상리면 석료리 389       선택         식동중학교       SM10002400       중학교       강상남도 장원시 친해구 석동로 40 (석동)       선택         친해여차중학교       SM10002401       중학교       강상남도 장원시 친해구 여파남로 25<br>(여파등)       선택         중무중학교       SM10002405       중학교       강상남도 동인시 편인일주로 65 (만분등)       선택                                                                                                    | 감천조용학교       SE10002384       초등학교       강상북도 예천군 감전면 중로도 1395<br>(강천초등학교)       번복         예천남부조등학교인로분교장       SE10002385       초등학교       경상북도 예천군 홍명면 인포길 60<br>(예천남부조등학교인포분교장)       번복         용문조용학교       SE10002389       초등학교       경상북도 예천군 응문면 공당실길 51-20<br>(응문초등학교)       번복         운동조등학교운적분교장       SE10002390       조등학교       경북 예전군 상리면 석료리 389       번복         신북등학교       SM10002400       중학교       경상남도 장원시 친해구 석동로 40 (석동)       번복         친해여자중학교       SM10002401       중학교       경상남도 장원시 친해구 여파남로 25<br>(여좌등)       번복         중무중학교       SM10002405       중학교       경상남도 흥정시 평인일주로 65 (만분동)       번복         통영여자중학교       SM10002406       중학교       경상남도 흥정시 동인일주로 65 (만분동)       번복                                                                                                    | 와관중앙주동학교                             | SE10002379                                           | 조동학교                            | 경상북도 철곡군 왜관을 석전로 80<br>(왜관중양초등학교)                                                                              | 44                         |
| 여천남부주등학교인포분교장         SE10002385         조등학교         경상북도 여천군 호명면 인포될 60<br>(여천남부조등학교인포분교장)         선택           용문조등학교         SE10002389         초등학교         경상북도 여천군 응문면 공당실필 51-20<br>(응문초등학교)         선택           운동조등학교운격분교장         SE10002390         초등학교         경북 여천군 상리면 석묘리 389         선택           석동중학교         SM10002400         중학교         경상남도 장원시 친해구 석동로 40 (석동)         선택                                                                                                    | 여전남부조등학교인포분교장     SE10002385     조등학교     경상부도 여전군 유명면 인포질 60<br>(여천남부조등학교인포분교장)     선택       용문조등학교     SE10002389     초등학교     경상부도 여전군 응문면 공당실길 51-20<br>(응문초등학교)     선택       운동조등학교은계분교장     SE10002390     조등학교     경북 여전군 상리면 석요리 389     선택       식동증학교     SM10002400     중학교     경상남도 장원시 친해구 석동로 40 (석동)     선택       친해여차중학교     SM10002401     중학교     경상남도 장원시 친해구 여파남로 25<br>(여파등)     선택       중무중학교     SM10002405     중학교     경상남도 동양시 평인일주로 65 (만풍등)     선택                                                                                                    | 여전남부조등학교인무분교장       SE10002385       조등학교       경상북도 예전군 호명면 인포필 60<br>(예천남부조등학교인무분교장)       선택         용문초등학교       SE10002389       초등학교       경상북도 예전군 응문면 공당실필 51-20<br>(응문초등학교)       선택         운동조등학교운격분교장       SE10002390       조등학교       경북 예전군 상리면 석묘리 389       선택         식동증학교       SM10002400       중학교       경상남도 장원시 친해구 석동로 40 (석동)       선택         친해여자중학교       SM10002401       중학교       경상남도 장원시 친해구 여파남로 25<br>(여파동)       선택         응무중학교       SM10002405       중학교       경상남도 동영시 평인일주로 65 (만평동)       선택         통영여자중학교       SM10002406       중학교       경상남도 통영시 동인일주로 65 (만평동)       선택                                                                                                    | 김전조용학교                               | SE10002384                                           | 조용학교                            | 경상북도 예전군 감전면 종류로 1395<br>(감천초등학교)                                                                              | 29                         |
| 응문조용학교 SE10002389 초등학교 <sup>경상북도</sup> 예전군 응문면 공당실길 51-20 선택<br>은용조용학교은계분교장 SE10002390 조용학교 경북 예전군 상리면 석묘리 389 선택<br>석동중학교 SM10002400 중학교 경상남도 장원시 친해구 석동로 40 (석동) 선택                                                                                                    | 응문조용학교 SE10002389 초용학교 경상북도 여전군 응문면 공당실길 51-20 (연락<br>(응문조용학교은 제본교장 SE10002390 조용학교 강북 여전군 상리면 석요리 389 연택<br>석봉증학교 SM10002400 중학교 경상남도 장원시 친해구 석동로 40 (석동) 연택<br>친해여차중학교 SM10002401 중학교 경상남도 장원시 친해구 여파남로 25 (여파동) 연택<br>용무중학교 SM10002405 중학교 경상남도 동영시 평인일주로 65 (만평동) 연택                                                                                                    | 응문조용학교 SE10002389 초등학교 경상북도 여전군 응문면 공당실길 51-20 선택<br>(응문초용학교은계분교장 SE10002390 조등학교 경북 여전군 상리면 석묘리 389 선택<br>석봉증학교 SM10002400 중학교 경상남도 장원시 친해구 석종로 40 (석동) 선택<br>친해여차중학교 SM10002401 중학교 경상남도 장원시 친해구 여파남로 25<br>(여파동) 선택<br>통영여자중학교 SM10002405 중학교 경상남도 통영시 공인일주로 65 (만응응) 선택                                                                                                    | 여전남부주등학교인포분교장                        | SE10002385                                           | 조등학교                            | 경상폭도 여전군 로영면 인포길 60.<br>(여천남부조등학교인포봉교장)                                                                        | 29                         |
| 온동조동학교은계분교장         SE10002390         조동학교         경북 예전군 상리면 석묘리 389         선택           석봉중학교         SM10002400         중학교         경상남도 장원시 친해구 석동로 40 (석동)         선택                                                                                                    | 은동조등학교은제본교장         SE10002390         조등학교         경북 예전운 상리면 석요리 389         선택           석동증학교         SM10002400         중학교         경상남도 장원시 친해구 석동로 40 (석동)         선택           친해여차중학교         SM10002401         중학교         경상남도 장원시 친해구 여좌남로 25<br>(여좌동)         선택           중무중학교         SM10002405         중학교         경상남도 동영시 평인일주로 65 (만평동)         선택                                                                                                    | 온동조등학교은계분교장         SE10002390         조동학교         경목 예전운 상리면 석요리 389         선택           석동증학교         SM10002400         중학교         경상남도 장원시 친해구 석동로 40 (석동)         선택           친해여차중학교         SM10002401         중학교         경상남도 장원시 친해구 여좌남로 25<br>(여좌동)         선택           중무중학교         SM10002405         중학교         경상남도 동영시 평인일주로 65 (만평동)         선택           통영여자중학교         SM10002405         중학교         경상남도 동영시 공인일주로 65 (만평동)         선택                                                                                                    | 용문조용학교                               | SE10002389                                           | 조용학교                            | 경상북도 예전군 용문면 중당실길 51-20<br>(용문초등학교)                                                                            | C.6                        |
| 석봉중학교 SM10002400 중학교 경상남도 장원시 친해구 석동로 40 (석동) 선택                                                                                                    | 석봉증학교         SM10002400         중학교         경상남도 장원시 친해구 석동로 40 (석동)         선택           친해여차중학교         SM10002401         중학교         경상남도 장원시 친해구 여화남로 25 (여화동)         선택           중무중학교         SM10002405         중학교         경상남도 동영시 평인일주로 65 (인평동)         선택                                                                                                    | 석봉증학교         SM10002400         중학교         경상남도 장원시 친해구 석동로 40 (석동)         선택           친해여차중학교         SM10002401         중학교         경상남도 장원시 친해구 여화남로 25 (여화동)         선택           중무증학교         SM10002405         중학교         경상남도 통영시 평인일주로 65 (만평동)         선택           통영여자중학교         SM10002406         중학교         경상남도 통영시 평인일주로 65 (만평동)         선택                                                                                                    | 온풍조등학교온계분교장                          | SE10002390                                           | 조동학교                            | 경북 예전군 상리면 석묘리 389                                                                                             | 선택                         |
| · · · · · · · · · · · · · · · · · · ·                                                                                                    | 친해여자중학교 SM10002401 중학교 경상남도 장원시 진해구 여좌남로 25 (연락<br>(여좌용) 전력<br>중무중학교 SM10002405 중학교 경상남도 통영시 평인일주로 65 (안평동) 선택                                                                                                    | 진해여자중학교 SM10002401 중학교 경상남도 장원시 진해구 여파남로 25 (여파용) 선택<br>중무중학교 SM10002405 중학교 경상남도 통영시 평인일주로 65 (인평용) 선택<br>통영여자중학교 SM10002406 중학교 경상남도 통영시 도리1길 45 (도전동) 선택                                                                                                    | 석봉증학교                                | SM10002400                                           | 중학교                             | 경상남도 장원시 친해구 석동로 40 (석동)                                                                                       | 24                         |
| 인해녀사랑로프 SM10002401 당학교 (여환동) 근택                                                                                                    | 중부중학교 SM10002405 중학교 경상남도 통영시 평인일주로 65 (인평등) 선택                                                                                                    | 중무중학교 SM10002405 중학교 경상남도 통영시 평인일주로 65 (민평등) 선택<br>통영여자중학교 SM10002406 중학교 경상남도 통영시 도리1길 45 (도전등) 번택                                                                                                    | 진해여자중학교                              | SM10002401                                           | 중학교                             | 경상남도 장원시 친해구 여화남로 25<br>(여화동)                                                                                  | 28                         |
| 중무중학교 SM10002405 중학교 경상남도 통영시 평인일주로 65 (인평동) 선택                                                                                                    |                                                                                                    | 통영여자중학교 SM10002406 중학교 경상님도 통영시 도리1길 45 (도천동) 번역                                                                                                    | 중무중학교                                | SM10002405                                           | 중학교                             | 경상남도 통영시 평인일주로 65 (인평동)                                                                                        | 선택                         |
| 불영여자중학교 SM10002406 중학교 경상남도 통영시 도리1길 45 (도전등) 전학                                                                                                    | 통영여자중학교 SM10002406 중학교 경상남도 통영시 도리1길 45 (도전등) 번역                                                                                                    | · · · · · · · · · · · · · · · · · · ·                                                                                                    | 볼영여자중학교                              | SM10002406                                           | 중학교                             | 경상님도 통영시 도리1길 45 (도전등)                                                                                         | 24                         |
|                                                                                                    | NAME ANA 200 2005 11                                                                                                    |                                                                                                    | 끈양중학교                                | SM10002410                                           | 중학교                             | 경상남도 사전시 곤양면 광포만로 21<br>(끈양중학교)                                                                                | 28                         |
| 인해여사상학교         SM10002401         양학교         (여좌등)         전학           중무중학교         SM10002405         중학교         경상남도 통영시 평인일주로 65 (만평동)         선택           통영여자중학교         SM10002406         중학교         경상남도 통영시 도리1길 45 (도전동)         선택                                                                                                    | 불영여자중학교 SM10002406 중학교 경상님도 불영시 도리1길 45 (도전등) 번역                                                                                                    |                                                                                                    | 석동중학교<br>진해여자중학교<br>중무중학교<br>통영여자중학교 | SM10002400<br>SM10002401<br>SM10002405<br>SM10002406 | 중학교<br>중학교<br>중학교<br>중학교<br>중학교 | 경상남도 장원시 친해구 석동로 40 (석동)<br>경상남도 장원시 친해구 여파남로 25<br>(여좌동)<br>경상남도 통영시 평인일주로 65 (인평동)<br>경상남도 통영시 도리1길 45 (도전동) | 24<br>24<br>24<br>24<br>24 |

#### [참고] 2024년 3월 개교 예정 학교

학교명 미확정인 경우 '(가칭) 0000학교' 로 등록, 개교 후 학교명 수정 필수
 주소 미확정인 경우 도로명 주소로 조회 가능한 '개교 예정지(혹은 근거리 주소 지)' 우선 입력 후 정규배치 전 주소 수정 필수(24년 1월 3주 이내)

⑤ [권한신청] 버튼 클릭

※ 학교 담당교사 권한신청 후 승인 완료까지 최대 2~3일 소요

# 3. 학교정보 확인/수정

#### 1) [기본정보관리] 클릭

학교의 기본정보를 확인하기 위해 [기본정보관리]를 클릭합니다.

※ 학교 기본정보 미입력 또는 오기입 시, 사업 관련 안내를 받지 못할 수 있으므로 정 확한 학교정보 입력 필요

|        |                     | 정보관리                   | 접수관리              | 배치관리          | 교육활동      | 평가/조사관리   | 기자재 | 게시판        |                                    |
|--------|---------------------|------------------------|-------------------|---------------|-----------|-----------|-----|------------|------------------------------------|
| 1      | 기분정보                | <sup>관리</sup><br>각교예술강 | '사 지원/            | 사업 운영         | 학교-예술     | 강사 배치 안니  | 2   |            | U                                  |
|        | · 관련 세<br>· 2023 학교 | 부내용은 온라<br>2예술강사 지원    | 인시스템 공<br>원사업 운영혁 | 지사항<br>고-예술강사 | 배치 안내' 확인 | 하시기 바랍니다. | 0   |            |                                    |
|        |                     |                        |                   |               |           |           |     |            | 0 0 <b>11 0</b><br>0 0 <b>12 0</b> |
| ****** |                     |                        |                   |               |           |           |     | all the    | 0 0 0 0                            |
| 배치학교   |                     |                        |                   |               |           |           |     | . Million, | 0 0 0 0                            |

#### 학교의 기본정보 항목이 나타납니다.

|       |                                        | <u>기본정보관리</u>                                | 접수관리                                | 배치관리                           | 교육활동 | 평가/조사관리 | 기자재 | 게시판                       |
|-------|----------------------------------------|----------------------------------------------|-------------------------------------|--------------------------------|------|---------|-----|---------------------------|
| 본정보관리 | 기본정보관리                                 |                                              |                                     |                                |      |         |     | 倉 등 ○ 기본정보관리 > 기본         |
|       | • 예술강사 지원/<br>• 학교 기본정보,<br>• 해당 정보를 모 | 사업 신청 학교의 기본<br>학교 및 학생 현황 등<br>두 입력하지 않은 정4 | 사항을 입력하고<br>을 정확히 기재하<br>2 저장이 완료되기 | 수정합니다.<br>주시기 바랍니다.<br>이 않습니다. |      |         |     |                           |
|       | <ul> <li>기본정보</li> </ul>               |                                              |                                     |                                |      |         |     | <ul> <li>필수 입력</li> </ul> |
|       | 학교명                                    |                                              |                                     |                                |      | 학교코드    |     |                           |
|       | 지역                                     |                                              |                                     |                                |      | 본교/분교   | ۲   | 본교 〇분교                    |
| <     | 교급                                     |                                              |                                     |                                |      | 학교구분    |     | ×                         |
|       | 대안교육 운영여부                              |                                              |                                     |                                |      | 도서벽지여부  |     |                           |
|       | 전화번호                                   | -                                            |                                     |                                |      | 팩스번호    |     |                           |
|       | 학교장명                                   |                                              |                                     |                                |      | 학교장 연락처 |     | •                         |
|       | 학교장 이메일                                |                                              |                                     |                                |      | 홈페이지    |     |                           |
|       | 학교주소                                   |                                              |                                     |                                |      |         |     |                           |

# 2) 학교정보 확인 및 수정(입력)

#### 학교의 기본정보를 확인하고 수정합니다.

| • 학교 기본정보, 학교<br>• 해당 정보를 모두 (            | 고 및 학생 현황 등을 정።<br>입력하지 않은 경우 저장      | 막히 기재해주시<br>이 완료되지 않 | [기 바랍니다.<br>습니다.   |          |                                                                                                    |                                             |                                                     |
|-------------------------------------------|---------------------------------------|----------------------|--------------------|----------|----------------------------------------------------------------------------------------------------|---------------------------------------------|-----------------------------------------------------|
| 기본정보                                      |                                       |                      |                    |          |                                                                                                    |                                             | • 필수 입력사                                            |
| 학교명                                       |                                       |                      |                    | 하고코드     |                                                                                                    |                                             |                                                     |
| 지역                                        |                                       |                      |                    | 본교/문교    |                                                                                                    |                                             |                                                     |
| 교급                                        |                                       |                      |                    | 학교구분     | ×                                                                                                    |                                             |                                                     |
| 대안교육 운영여부                                 |                                       |                      |                    | 도서백지여부   |                                                                                                    |                                             |                                                     |
| 전화번호                                      | 1 °                                   | а<br>1               |                    | 텍스번호     |                                                                                                    | -                                           |                                                     |
| 학교장명                                      |                                       |                      |                    | 학교장 연락처  |                                                                                                    | -                                           |                                                     |
| 학교장 이매일                                   |                                       |                      |                    | 高페이지     |                                                                                                    |                                             |                                                     |
| 학교주소                                      |                                       |                      |                    |          |                                                                                                    |                                             |                                                     |
|                                           |                                       |                      |                    |          |                                                                                                    |                                             |                                                     |
| 학생현황                                      |                                       |                      |                    |          |                                                                                                    |                                             |                                                     |
| ALC NO. A CEAN                            |                                       |                      |                    |          | the second second second second second second second second second second second second second second second se |                                             |                                                     |
| 467(00)                                   |                                       |                      | 학생수(전교)            |          | 학급당 평균 후                                                                                                    | 학생수                                         |                                                     |
| 467(28)                                   |                                       |                      | 학생수(전교)            |          | 학급당 평균 *                                                                                                    | 박생수                                         |                                                     |
| 비고                                        |                                       |                      | 학생수(전교)            |          | 학급당 평균 •                                                                                                    | 48 <b>4</b>                                 |                                                     |
| 비교                                        |                                       |                      | 학생수(전교)            |          | 학급당 평균 *                                                                                                    | 1000 2007 200 20                            | - 11 7740 40940 5 1171 40411 F                      |
| 비고<br>사용가능공간                              |                                       | Basi                 | 학생수(전교)            | a 012114 | 학급당 평균 *                                                                                                    | 학행수<br>1 예술감사가 활용 가<br>유야성                  | e한 공간을 선택해 주시기 바랍니다                                 |
| 비고<br>사용가능공간<br>시청각실                      | • स. Op                               | 무용실                  | 학생수(전교)<br>● 유. 〇  | )무 미루시설  | 학급당 평균 ♥                                                                                                    | 학생수<br>! 예술감시가 활용 가<br>음악실                  | 5한 공간을 선택해 주시기 바랍니다<br>응유 〇우                        |
| 비고<br>사용가능공간<br>시청각실<br>다목적용              | · · · · · · · · · · · · · · · · · · · | 무용실<br>기타            | 학생수(전교)<br>• 유. () | )무 미루시설  | 학급당 평균 *<br>동 변치된                                                                                               | 학행수<br>! 예술감사가 활용 가<br>용약실                  | 등한 공간을 선택해 주시기 바랍니다<br>응유 으우                        |
| 비고<br>사용가능공간<br>시청각실<br>다목적동<br>보유 기자재 현황 | · · · · · · · · · · · · · · · · · · · | 무용실<br>기타            | 학생수(전교)            | )무 마루시설  | 약급당 평균 *<br>※ 배치원<br>● 유 ○ 무.<br>※ 배치원 예술장                                                                      | 학생수<br>! 예술감사가 활용 가<br>용약실<br>:사가 사용 가능한 기기 | 9한 공간을 선택해 주시기 바랍니다<br>응유 으우<br>2재 풍목을 작성해 주시기 바랍니다 |

주요 작성 항목

- □ **기본정보** (※ 모든 입력란에 내역 기재 필수)
- 학교 기본정보에 변경사항이 있을 경우 학교정보를 수정하시기 바랍니다.
- 분교의 경우, 반드시 분교로 체크하시기 바랍니다.
- 교급의 경우 초, 중, 고, 특수, 각종학교로 구분됨에 따라, 특수학교 및 각종학
   교는 반드시 교급이 특수 또는 각종학교로 체크되었는지 확인해주시기 바랍
   니다.
- 각종학교 및 대안교육 특성화 중·고등학교의 경우 '대안교육 운영여부'에 '해당'으로 체크되었는지 확인해주시기 바랍니다.
- 학교주소는 임의로 수정할 수 없으며, 학교의 주소 변경을 희망할 경우 지역 운영기관으로 연락하시기 바랍니다.
  - ※ 학교주소는 예술강사 배치에 영향을 미치는 항목이므로 정확한 확인 후 접수해 주시기 바랍니다.
  - ※ 생활권은 학교주소에 따라 자동 생성되며, 추후 동일 생활권 내 강사가 우선 배치됩니다.
- □ 학생현황
- 학교의 전교급 현황 작성을 부탁드리며, 특수학급이 포함된 경우 비고란에 반드시 작성해주시기 바랍니다.
- □ 사용가능공간
- 배치된 예술강사가 활용 가능한 공간을 선택 및 작성해주시기 바랍니다.
- □ 보유 기자재 현황
- 배치된 예술강사가 사용 가능한 기자재 품목을 작성해주시기 바랍니다.
- o 수정을 완료한 후, [저장] 버튼을 클릭하여 저장합니다.

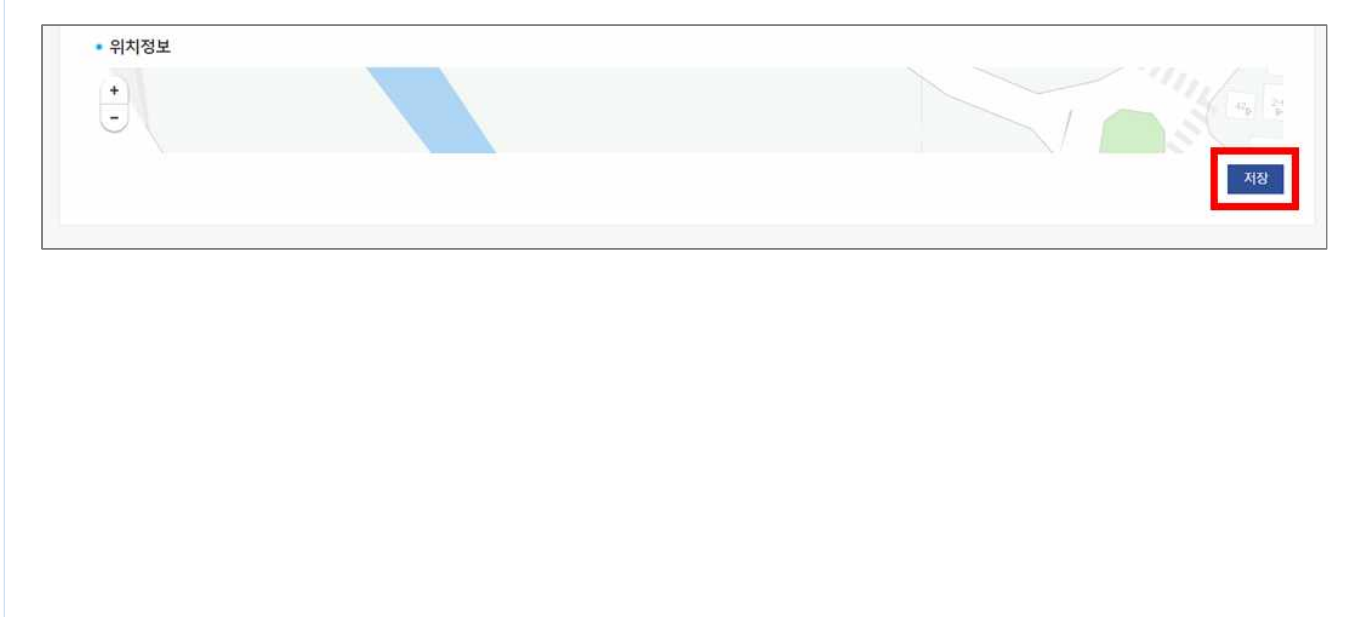

# 4. 접수

# 1) [접수관리] - [학교접수신청] 클릭

학교 접수를 위해 [접수관리]-[학교접수신청]을 클릭합니다.

| Art Free |                      | 학교접수신                | 청                      |             |          | W. IN | ann             | 0                                |
|----------|----------------------|----------------------|------------------------|-------------|----------|-------|-----------------|----------------------------------|
|          | 2023 학.              | 교 0 학교접수/신           | 성전현황조회 운               | 영학교-예술      | 강사 배치 인  | 1 LH  |                 |                                  |
|          | ※ 관련 세부<br>'2023 학교0 | 내용은 온라인/<br> 술강사 지원사 | 시스템 공지사항<br>업 운영학교-예술? | 상사 배치 안내' 확 | 이하시기 바랍니 | 0     |                 |                                  |
|          |                      |                      |                        |             |          |       |                 | 0 0 <b>1</b> 0<br>0 0 <b>1</b> 0 |
| 배치하고     |                      |                      |                        |             |          |       | diliti.         | 0 0 0 0                          |
|          |                      |                      |                        |             |          |       | - A.W. A.M A.W. |                                  |

#### 학교접수 신청화면이 열립니다.

|           |                                                                               | 기본정보관리                                                           | 접수관리                                               | 배치관리                                             | 교육활동                                              | 평가/조사관리                         | 기자재                   | 게시판                         |                     |
|-----------|-------------------------------------------------------------------------------|------------------------------------------------------------------|----------------------------------------------------|--------------------------------------------------|---------------------------------------------------|---------------------------------|-----------------------|-----------------------------|---------------------|
| 교접수신청     | 학교접수신청                                                                        |                                                                  |                                                    |                                                  |                                                   |                                 |                       |                             | 檎 홈 🗉 접수관리 🗉 학교접수신청 |
| 접수/선정현황조회 |                                                                               |                                                                  |                                                    |                                                  |                                                   |                                 |                       |                             |                     |
|           | <ul> <li>해당 연도 학</li> <li>입력하신 학고</li> <li>신청을 희망</li> <li>학교 기본정보</li> </ul> | 교예술강사 지원사업에<br>고의 기본정보 및 담당교<br>하는 분야를 클릭하여, 8<br>보 및 담당교사 정보가 / | 참여를 희망하는<br>사 정보를 다시 (<br>분야/교육과정별 /<br>사실과 다른 경우, | 학교의 접수를 전<br>한 번 확인해주시<br>네부 내용을 기재?<br>학교예술강사 지 | 1행합니다.<br>기 바랍니다. (* 학.<br>배주시기 바랍니다<br>원사업 관련 안내 | 교의 기본 입력사항 수정<br>사항 등을 받지 못하실 - | 은 [기본정보관<br>수 있으니 유의? | 리] 메뉴에서 가능)<br>하여 주시기 바랍니다. |                     |
|           | 학교명                                                                           |                                                                  |                                                    |                                                  |                                                   | 학교코드                            |                       |                             |                     |
|           | 지역                                                                            |                                                                  |                                                    |                                                  |                                                   | 본교/분교                           |                       |                             |                     |
| <         | 교급                                                                            |                                                                  |                                                    |                                                  |                                                   | 학교구분                            |                       |                             |                     |
|           | 대안교육 운영여                                                                      | ¥.                                                               |                                                    |                                                  |                                                   | 도서벽지여부                          |                       |                             |                     |
|           | 전화번호                                                                          |                                                                  |                                                    |                                                  |                                                   | 팩스번호                            |                       |                             |                     |
|           | 학교장명                                                                          |                                                                  |                                                    |                                                  |                                                   | 학교장 연락처                         |                       |                             |                     |
|           | 학교장 이메일                                                                       |                                                                  |                                                    |                                                  |                                                   | 춤페이지                            |                       |                             |                     |
|           |                                                                               |                                                                  |                                                    |                                                  |                                                   |                                 |                       |                             |                     |

# 2) 신청 희망 분야 접수 신청 및 세부내용 작성

| <ul> <li>· 해당 면도 예술장사 지원서</li> <li>· 업직적인 학교의 기본정보</li> <li>· 인명를 취망하는 분야를 줄</li> <li>· 학교 기본정보 및 담당교사</li> </ul> | 업데 침대를 의장하는 학교의 압수를 진<br>및 당당고사 정보를 다시 한 번 확인해<br>학자대, 전이,(고육과장별 서부 내용을 )<br>정보가 사실과 다른 전우, 예술답사 지 | )행합니다.<br>주시기 바랍니다. (* 학교의 기본 입력.<br>기체에운시기 바랍니다.<br>원시입 관련 입내 사람 등을 받지 우리 | 1할 수정은 [기본정보관리] 메뉴에서<br>실 수 있으니 유인하여 주시기 바랍니 | 7/8)<br> D           |
|----------------------------------------------------------------------------------------------------|----------------------------------------------------------------------------------------------------|----------------------------------------------------------------------------|----------------------------------------------|----------------------|
| 기본정보                                                                                                    |                                                                                                    |                                                                            |                                              |                      |
| 929                                                                                                    |                                                                                                    | 9.20                                                                       | IE.                                          |                      |
| মণ                                                                                                    |                                                                                                    | 82/                                                                        | e a                                          |                      |
| 23                                                                                                    |                                                                                                    | 92                                                                         | 12                                           |                      |
| 19924 2999                                                                                                    |                                                                                                    | 5.4P                                                                       | 지여부                                          |                      |
| গ্রেমনত                                                                                                    |                                                                                                    | 4(A)                                                                       | 10.                                          |                      |
| 4288                                                                                                    |                                                                                                    | 19.20                                                                      | 1 면역체                                        |                      |
| 학교상 이행당                                                                                                    |                                                                                                    | 844                                                                        | 121                                          |                      |
| 학교준고                                                                                                    |                                                                                                    | 1996                                                                       |                                              |                      |
|                                                                                                    |                                                                                                    |                                                                            |                                              |                      |
|                                                                                                    |                                                                                                    |                                                                            |                                              |                      |
|                                                                                                    |                                                                                                    |                                                                            |                                              | € mep                |
| · · · · · · · · · · · · · · · · · · ·                                                                             |                                                                                                    | 50665                                                                      | il starlet                                   | €112-14 -901 আন      |
| · · · · · · · · · · · · · · · · · · ·                                                                             | olditi                                                                                             |                                                                            | ۲۱ אלקטונו.<br>(۱۹۲۵)                        | Start 光祥 会好 當利       |
| 10 프                                                                                                    | 응고유인유원 대표 유택이지umatic<br>) 이번 일체에 적극, 지역문부가관소로<br>이택일                                               | 2010<br>2010<br>2010<br>2010<br>2010<br>2010<br>2010<br>2010               | 11 HHIRUIA<br>(MES)<br>22 HIRUIA             | <b>€1274 201 204</b> |
| · · · · · · · · · · · · · · · · · · ·                                                                             | #고유인문원 대표 류페이지(Introvadia)<br>) 이내 범죄에 '라우, 지유원들기원같은<br>이메일<br>4 학교(제품공사 지원사업                      | 200<br>200<br>200<br>200<br>200<br>200<br>200<br>200<br>200<br>200         | 11 HERLICE.<br>(RES<br>20 17 200             | Starte 201 Start     |
| 10 =                                                                                                    | e 고유인분원 대표 유리아지(mwafte)<br>이에당<br>이제당                                                              | 225<br>5065<br>50665<br>50664 + 2021G                                      | 7월 정규모수<br>2월 전문문                            | ₩STARAK 2019 SEA     |
| ·                                                                                                    | 응고유인문원 대표 류택이지(mmaffe)<br>) 아닌 법률에 결혼, 지역문원가원같은<br>이약일<br>4 학교역승규사 지원시길<br>                        | 23-<br>22-<br>22-<br>22-<br>22-<br>22-<br>22-<br>22-<br>22-<br>22-         | 11 Hettaralita<br>전도관<br>7월 정규모수             | SU24 26 00 SA        |

#### ① [접수분야] 선택

> 2024년에 운영하고자 하는 분야를 클릭합니다.

| <ul> <li>해당 연도 예술감시</li> <li>입력하신 학교의 7</li> <li>신형률 최당하는 8</li> <li>학교 기본형보 및 1</li> </ul>                                                                                                    | ·지원사업에 참여를 회장하는 학교의<br>문장보 및 당당고사 정보를 다시 한 1<br>내용 물의하여, 분야/교육과장별 세부<br>당일교사 정보가 사실과 다른 것은, 생                                                                                                    | 없수를 진행합니다.<br>5 확인해주시기 바랍니다. (* 학교의 ?<br>내용을 기계해주시기 바랍니다.<br>승규사 치원시업 관련 안내 사망 등을                                                                                                    | 1분 입력사할 수정은 [기본정보관리] 예밖에서<br>발치 문하철 수 있으니 유인하며 주시기 바람                                                                                                    | t 7/m                                                                                                    |
|----------------------------------------------------------------------------------------------------|----------------------------------------------------------------------------------------------------|----------------------------------------------------------------------------------------------------|----------------------------------------------------------------------------------------------------|----------------------------------------------------------------------------------------------------|
| • 기본정보                                                                                                    |                                                                                                    |                                                                                                    |                                                                                                    |                                                                                                    |
| 0.29                                                                                                    |                                                                                                    |                                                                                                    | 0295                                                                                                    |                                                                                                    |
| মণ                                                                                                    |                                                                                                    |                                                                                                    | 문고/문고                                                                                                    |                                                                                                    |
| 20                                                                                                    |                                                                                                    |                                                                                                    | 112.75                                                                                                    |                                                                                                    |
| 19122 2404                                                                                                    |                                                                                                    |                                                                                                    | CENTION                                                                                                    |                                                                                                    |
| 110410                                                                                                    |                                                                                                    |                                                                                                    | RAMO                                                                                                    |                                                                                                    |
| 0299                                                                                                    |                                                                                                    |                                                                                                    | 020 001                                                                                                    |                                                                                                    |
| 12110100                                                                                                    |                                                                                                    |                                                                                                    | 展開的利                                                                                                    |                                                                                                    |
| 19291                                                                                                    |                                                                                                    |                                                                                                    | 1992                                                                                                    |                                                                                                    |
| 1.0010.001                                                                                                    |                                                                                                    |                                                                                                    |                                                                                                    |                                                                                                    |
| 위치정보                                                                                                    |                                                                                                    |                                                                                                    |                                                                                                    |                                                                                                    |
|                                                                                                    | ST RAN                                                                                                    |                                                                                                    |                                                                                                    |                                                                                                    |
|                                                                                                    | ST 10 - 1                                                                                                    |                                                                                                    |                                                                                                    |                                                                                                    |
|                                                                                                    |                                                                                                    |                                                                                                    |                                                                                                    |                                                                                                    |
|                                                                                                    |                                                                                                    |                                                                                                    |                                                                                                    |                                                                                                    |
|                                                                                                    | 1 A North                                                                                                    |                                                                                                    |                                                                                                    |                                                                                                    |
| 200                                                                                                    | 1 - 10 8.                                                                                                    |                                                                                                    |                                                                                                    |                                                                                                    |
|                                                                                                    |                                                                                                    |                                                                                                    |                                                                                                    |                                                                                                    |
| - A / /                                                                                                    | J AT                                                                                                    |                                                                                                    |                                                                                                    |                                                                                                    |
| . N. G.                                                                                                    |                                                                                                    |                                                                                                    |                                                                                                    |                                                                                                    |
|                                                                                                    |                                                                                                    |                                                                                                    |                                                                                                    |                                                                                                    |
|                                                                                                    | 1. 13 1. 19 1. 19                                                                                                    | S# 200 - 20                                                                                                    |                                                                                                    |                                                                                                    |
| 72                                                                                                    | See Star                                                                                                    |                                                                                                    |                                                                                                    |                                                                                                    |
| 72                                                                                                    |                                                                                                    | S. I                                                                                                    |                                                                                                    |                                                                                                    |
| 75                                                                                                    |                                                                                                    | S                                                                                                    |                                                                                                    |                                                                                                    |
|                                                                                                    |                                                                                                    | S.                                                                                                    |                                                                                                    |                                                                                                    |
|                                                                                                    |                                                                                                    |                                                                                                    |                                                                                                    | ∑ mop                                                                                                    |
|                                                                                                    |                                                                                                    | S.                                                                                                    |                                                                                                    | V nop                                                                                                    |
|                                                                                                    |                                                                                                    |                                                                                                    |                                                                                                    | € mos                                                                                                    |
| 10=<br>당당교사 정보<br>= 카인회보에 공우, 환성<br>= 레인 범단 내 음취 답                                                                                                    | (문화계승규목전류원 대표 통력이지)<br>알고사가 아닌 철보히 경우, 지역문화                                                                                                    | www.athcookurologick + Minis + Staff<br>Nacional Waining and Work                                                                                                    | (C).<br>식영왕시가 바랍니다.                                                                                                    | 😯 map                                                                                                    |
| · 10 프<br>· 당당교사 정보<br>· 위전법 M 대 경우, 환경<br>· 여단 변단 내 유명 입<br>· 여용                                                                                                    | 문화책을 고려전통원 대표 통력이라는<br>날고사가 아닌 정말의 경우, 가역운영<br>이약당                                                                                                    | Solidio<br>Solidio<br>Solidio<br>Solidio<br>Solidio<br>Solidio                                                                                                    | (C)<br>신태종의 시기 바랍니다.<br>영도.문                                                                                                    | ि шор<br>सराज्य स रुस देख छम्                                                                                                    |
|                                                                                                    | 문한하게 등 고 목 전 류 원 여시 사<br>당고사가 여년 전보의 경우, 치역운영<br>이야합                                                                                                    | constructions + Sector + Sector<br>Sector Sector + Sector + Sector                                                                                                    | (C)<br>석영등시기 (中国)(G).<br>연도.문                                                                                                    | ি బంద<br>হয়েলশ স্তই ওয় জন                                                                                                    |
| · 10 m<br>- 당당교사 정보<br>- 위전법 M 전 경우, 환영<br>- 위전법 M 전 경우, 환영<br>- 이용                                                                                                    | 문화책을 고려전통원 대표 통례이지는<br>알고사가 아닌 철말의 경우, 카이동보<br>이야답                                                                                                    | Solidio<br>Solidio<br>Solidi                                                                                                    | ICI<br>Arigentifi wegulati<br>Wes.#                                                                                                    | 80134년 36년 중년 영제<br><b>1</b> 012                                                                                                    |
|                                                                                                    | 문한하게 등 고 및 전 프 관 ( 세 프 및 적 이 지나)<br>당고사가 야 권 정보의 경우, 지역 문 분<br>이야합                                                                                                    | Contract Science Science Scien                                                                                                    | (C)<br>식명은시기 바랍니다.<br>연도분                                                                                                    | ি బంద<br>হয়েলশ স্তই উঠা উপ                                                                                                    |
| - 10=<br>- 담당교사 정보<br>- 개2법보세 경우, 반<br>- 리나 변단 # 음제 답<br>- 이용<br>- 접수입정<br>- 접수입정<br>- 시입면                                                                                                    | (문화책을 고육 전통원 대회 통력이 차)<br>당고사가 아닌 정말의 경우, 카영운원<br>이해답<br>2024 학교에 승경사 차용사업                                                                                                    | Solds<br>Solds<br>Manufactular - Sold - 254                                                                                                    | (C)<br>신책역에서가 바랍니다.<br>연도분<br>당수 구환 정규 모수                                                                                                    | ি মতে।<br>হারার্থ্য স্রায় ওপ্রায়                                                                                                    |
| - 10 =<br>- 담당교사 정보<br>- 위원했씨에 경우, 환수<br>- 역산 변단 내 용해 일<br>- 여용<br>- 접수일정<br>- 지압명<br>- 합수일정                                                                                                    | 문화계를 고려전통원 대표 통폐이지는<br>같고사가 아닌 철도의 공부, 차역운영<br>이야합<br>2024 학교에는 당사 차원시험                                                                                                    | Sidika<br>Sidika<br>Sidika<br>Sidika                                                                                                    | ICI<br>41명=시기 바랍니다.<br>연도분<br>19구전 19구전수                                                                                                    | 823জনা উক্ট ওঁইই জনা                                                                                                    |
|                                                                                                    | (문화계승규목전류원 대표 통력이지)<br>참고사가 아닌 정말의 공부, 지역문화<br>이야말<br>2024 학교역운정사 지원사업                                                                                                    | timetersynder + Seiter<br>Baae Stantale e stand roch<br>Bake                                                                                                    | 10.<br>4199-1171 HERLICK.<br>102-745 10-70-4                                                                                                    | 8য়ান্সপ স্তল্প উপ্ৰ                                                                                                    |
| - 10=<br>• 담당교사 정보<br>• 계호합보에 경우, 한<br>• 리단 변단 내 올해 일<br>· 여용<br>· 전수일정<br>· 사업명<br>· 친수일당<br>· 접수분야                                                                                                    | 12 하카운 고유 전류원 대회 류리이지나<br>양국사가 야난 정보의 경우, 지역운영<br>이야함<br>2024 학교역승경사 치원사업                                                                                                    | unwaltendumin - Ness - Sisk<br>Nace werdage ettern Wick<br>Edigtis                                                                                                    | 10.<br>41명으시기 바랍니다.<br>연도문<br>524 구원 97 54                                                                                                    | িমার্জন প্রথ প্রথ                                                                                                    |
| 10=<br>- 담당교사 정보<br>= 개2법보대 경우, 한<br>- 김당 분만 # 올해 답<br>- 이용<br>- 김수영정<br>시압명<br>10~영정<br>- 김수분야<br>= 건호를 환부하는 !                                                                                                    | (문화계승고 목 전통원 대표, 통력 이 차)<br>당고사가 야난 철도의 경우, 지역운원<br>이야함<br>2024 학교 역승경사 차용사업                                                                                                    | হলেন্য<br>জন্মনার প্রকাশ প্রকাশ ন সকল<br>জন্মনার প্রকাশ প্রকাশ ন সকল<br>জন্মনার প্রকাশ ন সকল<br>জন্মনার প্রকাশ ন সকল<br>জন্মনার প্রকাশ ন সকল<br>জন্মনার প্রকাশ ন সকলে সকলে সকলে সকলে সকলে সকলে সকলে সকলে                                                                                                    | (C)<br>식책목에서가 바랍니다.<br>연도분<br>당수 구분 정구 도수                                                                                                    | িমায                                                                                                    |
| - 전수분야<br>- 전철을 전철하는 1<br>- 전수분 ·                                                                                                    | (문화책을 고 및 전통원 대표, 통력 이 차)<br>당고사가 여인 철말의 경우, 파영운원<br>(이해일)<br>2024 학교에 승경사 차용사업<br>(이희 배문(홍준지)동 선택 체구시기 배<br>(文왕)                                                                                                    | · · · · · · · · · · · · · · · · · · ·                                                                                                    | ICI<br>신행우나가 바랍니다.<br>전우 구절 정규 교수<br>전우 구절 정규 교수                                                                                                    | िर्माण                                                                                                    |
| - 전수별정<br>- 전철물 2014 전<br>- 전수별정<br>- 전수별정<br>- 전수분야<br>- 전철물 2014 10 11 11 11 11 11 11 11 11 11 11 11 11                                                                                                    | (영화계를 고 및 전통원 대표, 통 및 이 시식)<br>당 고사가 이런 철보의 경우, 파역운원<br>이 예정<br>2024 박 고액승경사 착원사업<br>(이 제 #분(홍 문자)동 선택 박구시기 제<br>것은                                                                                                    | · · · · · · · · · · · · · · · · · · ·                                                                                                    | (C)<br>신역:2-171 사업()(1)<br>(연도문<br>전우 구정 전 관 관 수<br>(인구전)                                                                                                    | <b>र</b> स्थल<br>इ.स.च.                                                                                                    |
| - 10=<br>- 담당교사 정보<br>- 위원회사이 경우, 환영<br>- 역산 변환 두 문제 팀<br>- 역용<br>- 접수입정<br>- 접수입장<br>- 접수분야<br>- 전보를 합문하는 1<br>- 구역                                                                                                    | (문화책을 고려전통원 대표 통례이지)<br>당고사가 아닌 철도의 경우, 카이용원<br>이야필<br>2024 학교에(승경사 치원사업<br>1011 대원(홍준)()은 선택체구시)가 네<br>17일                                                                                                    | 1111:<br>1212: 2월 1111: 1211: 12                                                                                                    | ICI<br>상태학시기 바랍니다.<br>또또한<br>전국 구절 전국 전수                                                                                                    | 2013年4日 2015 日本4<br>2014 - 14日の日<br>2014 - 14日の日<br>2014 - 14日の日                                                                                                    |
| · 10~<br>· 115교사 정보<br>· 개인정보에 경우, 12년<br>· 이용<br>· 전수열정<br>· 전수열정<br>· 전수명성<br>· 전수명성<br>· 전수분야<br>· 건호를 호텔하는 1<br>· · · · · · · · · · · · · · · · · · ·                                                                                                     | [문화계승규 유전류관 대표 통파이지)<br>당고사가 아닌 정보의 경우, 지역문화<br>이야겠<br>고 24 학교 여승경사 치정사업<br>대리 프로(취준지)를 선택체구시기 세<br>모양                                                                                                    | 1999년 1999년 1월 19일 - 19일<br>1993년 2019년 1월 19일 - 19일<br>1993년 2019년 1월 19일 - 19일<br>1991년 1<br>1991년 1<br>1991<br>1<br>1991<br>1991<br>1<br>1991<br>1<br>1991<br>1<br>1991<br>1<br>1991<br>1<br>1991<br>1 | ICI<br>식격등시기 바랍니다.<br>연도분<br>전국 구분 전 군 고수<br>역정(서역시 예정)() ( 신문 )                                                                                                    | ₩<br>₩<br>₩<br>₩<br>₩<br>₩<br>₩<br>₩<br>₩<br>₩<br>₩<br>₩<br>₩<br>₩                                                                                                    |
| · 전당교사 정보<br>· 개호합보에 경우, 안석<br>· 이상 또만 내 올해 일<br>· 이용<br>· 전수일정<br>· 지수 문야<br>· · 건호를 호텔하는 :<br>· · · · · · · · · · · · · · · · · · ·                                                                                                     | 문화가동을 고유전류관 대표 통격이지나<br>참고사가 여년 전체의 경우, 지역운영<br>이야합<br>2024 학교 역동경사 지원사업<br>대의 배환(홍준)지 등 선택체구시기 배<br>(78<br>문자/교육과정명 우산운영)는 체고 선생 사                                                                                                    | 1 1 1 1 1 1 1 1 1 1 1 1 1 1 1 1 1 1 1                                                                                                    |                                                                                                    | <b>र राज्य का राज्य का राज्य का राज्य का राज्य का</b> राज्य का राज्य का राज्य क |
| - 10=<br>- 당당교사 정보<br>= 개호합보대 경우, 한<br>- 입당 분만 내 올해 입<br>- 이용<br>- 전수입정<br>- 전수입정<br>- 전수분야<br>= 건호를 분별하는 1<br>- 전수<br>- 전수분약<br>- 전호를 분별하는 1<br>                                                                                                    | 2024 학교역을경사 치용사업<br>(2024 학교역을경사 치용사업<br>2024 학교역을경사 치용사업<br>(이학일)<br>2024 학교역을경사 치용사업                                                                                                    | 전 1992 전 1993 전 1993 전 1994<br>1993 전 2014 전 1993 전 1994<br>1993 전 2014 전 1995 전 1994<br>1993 전 1994 전 1994<br>1994 전 1994<br>1994 전 1994 전 1994 전 1994<br>1994 전 1994 전 1994 전 1994<br>1994 전 1994 전 1994 전 1994<br>1994 전 1994 전 1994 전 1994 전 1994<br>1994 전 1994 전 1994 전 1994 전 1994<br>1994 전 1994 전 1994 전 1994 전 1994 전 1994<br>1994 전 1994 전 1994 0 1994 0                                                                                                    | (다)<br>석제주시기 바랍니다.<br>연도분<br>외구 구원 외구 3구<br>(1) 바랍니다<br>비 없습니다.                                                                                                    | िस्ट<br>स्टिस्ट यस्तन समस्य (कन्सान) एक स्टालन सन स                                                                                                    |
| - 10=<br>- 당당교사 정보<br>= 개2컵보세 경우, 한<br>- 김당 보면 # 올해 일<br>- 이용<br>- 김수영정<br>- 시압면<br>- 김수영정<br>- 김수영정<br>- 김 (1)) | 12 하기는 고유 전통원 대표 통력 이 사망<br>12 가가 아닌 전체의 경우, 지역운원<br>12 2024 학 교역을 경사 착용사업<br>2024 학 교역을 경사 착용사업<br>10 대학 배문(중 운영을 선택 착주사기 배<br>19 11 대학 배문(중 운영을 선택 착주사기 배<br>19 11 대학 북문(중 운영을 선택 착주사기 배<br>19 11 대학 북문(중 운영을 선택 착주사기 배<br>19 11 대학 북문(중 운영을 선택 착주사기 배<br>19 11 대학 북문(중 운영을 선택 착주사) 11 대학 사망                                                                                                    | · 전수내역여<br>* 전수분역 배등은 문제에 도구 11<br>* 전수내역 · · · · · · · · · · · · · · · · · · ·                                                                                                    | (C)<br>석택의시기 바랍니다.<br>연도분<br>요수 구분 정규요수<br>(전)(석택·(백양)) (신경<br>(신경)(석택·(백양)) (신경<br>(신경)(석택·(백양)) (신경<br>(신경)(석택·(백양)) (신경)(<br>(신경)(석택·(백양)) (신경)(<br>(신경)(석택·(백양)) (신경)(<br>(신경)(석택·(백양)) (신경)(<br>(신경)(七)(<br>(신경)(七)(<br>(신경)(七)(<br>(신경)(七)(<br>(신경)(<br>(신경)(<br>(신경)(<br>(신경)(<br>(신경)(<br>(신경)(<br>(신경)(<br>(신경)(<br>(신경)(<br>(신경)(<br>(신경)(<br>(신경)(<br>(신경)(<br>(신경)(<br>(신경)(<br>(신경)(<br>(신경)(<br>(신)(<br>(신 | <b>रिविजन उसर उठा छन्छ</b><br>अख्य रस्थ<br>विकेश्च प्रस्थन प्रमाधन कर स्थ                                                                                                    |
| · 영당교사 정보<br>· 유전법사에 경우, 한당<br>· 여당 변단 내 음맥 일<br>· 여용<br>· 전수일정<br>· 신입을 호텔하는 1<br>· 국석<br>· 전수분야<br>· 신입을 호텔하는 1<br>· 국석                                                                                                    | (문화책을 고려 전통원 대표, 통력 이사),<br>당고사가 여인 철말의 경우, 파역운원<br>(이야말)<br>2024 학교액을 당사 착원사업<br>(이야말)<br>(이야 말)<br>(이야 말)<br>(이용 (이야 말)<br>(이야 말)<br>(이야 말)<br>(이의 (이야 말)<br>(이야 말)<br>(이야 [이야 [이야 [이야 [이야 [이야 [이야 [이야 [이야 [이야 [ | · 전수내역(<br>· 전수내역(<br>· 전수내역(<br>· 전수내역(<br>· 전수내역(<br>· 전수내역(<br>· 전수내역(                                                                                                    | (C)<br>신책역 시기 바랍니다.<br>전국 구정 영군 프<br>전국 구정 영군 프수<br>(전신/에너에(K)): 사당<br>(전신/에너에(K)): 사당<br>(전신/에너에(K)): 사당<br>(전) 사망·등 수에 한영구·등 수에<br>대 없습니다.<br>전사를 학교 수 전수를 관로해 주세요):                                                                                                    | <b>र रम्प</b><br>स्र रम्प्<br>र राज्य से स्वर करा प्रम                                                                                                    |
| - 10=<br>- 담당교사 정보<br>- 위전법사이 경우, 환영<br>- 역산 변환 두 문제 팀<br>- 역상<br>- 역산 변환 두 문제<br>- 역사<br>- 역사 문야<br>- 역산은 호텔하는 1<br>- 역산은 호텔하는 1<br>- 역산은 호텔하는 1<br>- 역산은 호텔하는 1                                                                                                    | (문화책을 고려전통원 대표 통례(이지))<br>당고사가 아닌 철보의 경우, 카위운원<br>이야필<br>2024 학교(이승경사 치원사업<br>1011 비원(홍준지)을 선택체구시)가 비<br>7명<br>주아/교육과정별 우산은아는 학교 선생 사                                                                                                    | 1 1 1 1 1 1 1 1 1 1 1 1 1 1 1 1 1 1 1                                                                                                    | ICI<br>신제학 시가 바랍니다.<br>전국 구성 전국 전수<br>전국 구성 전국 전수<br>(1) 비합니다)<br>비 중 강전시수, 종수에 작성수, 중 수에<br>신 없습니다.<br>전사는 학생 후 전수를 반드게 주세요?                                                                                                    |                                                                                                    |
| · 10=<br>• 담당교사 정보<br>• 계산했으며 경우, 환역<br>• 여왕<br>• 접수 열정<br>· 제산 분약<br>• 전환 문 분위하는 1<br>· 전환 문 분위하는 1<br>· 전환 문 분위하는 1<br>· 전환 문 분위하는 1<br>· 전환 문 분위하는 1<br>· 전환 문 분위하는 1<br>· 전환 문 분위하는 1                                                                                                    | 2024 학교에운동왕 대표 동료이지는<br>2224가 아닌 일보의 경우, 차역운영<br>이야일<br>2024 학교에운영사 치명사업<br>1024 학교에운영사 치명사업<br>1024 학교에운영사 치명사업<br>1024 학교에운영사 치명사업                                                                                                    | 1 영화년의 이 열립니다.                                                                                                    | ICI<br>신경우시가 바랍니다.<br>전도폰<br>조각 구절 전문 프<br>(1) 사건 ·<br>· · · · · · · · · · · · · · · · · ·                                                                                                     | 201         도시오           201         도시오                                                                                                    |

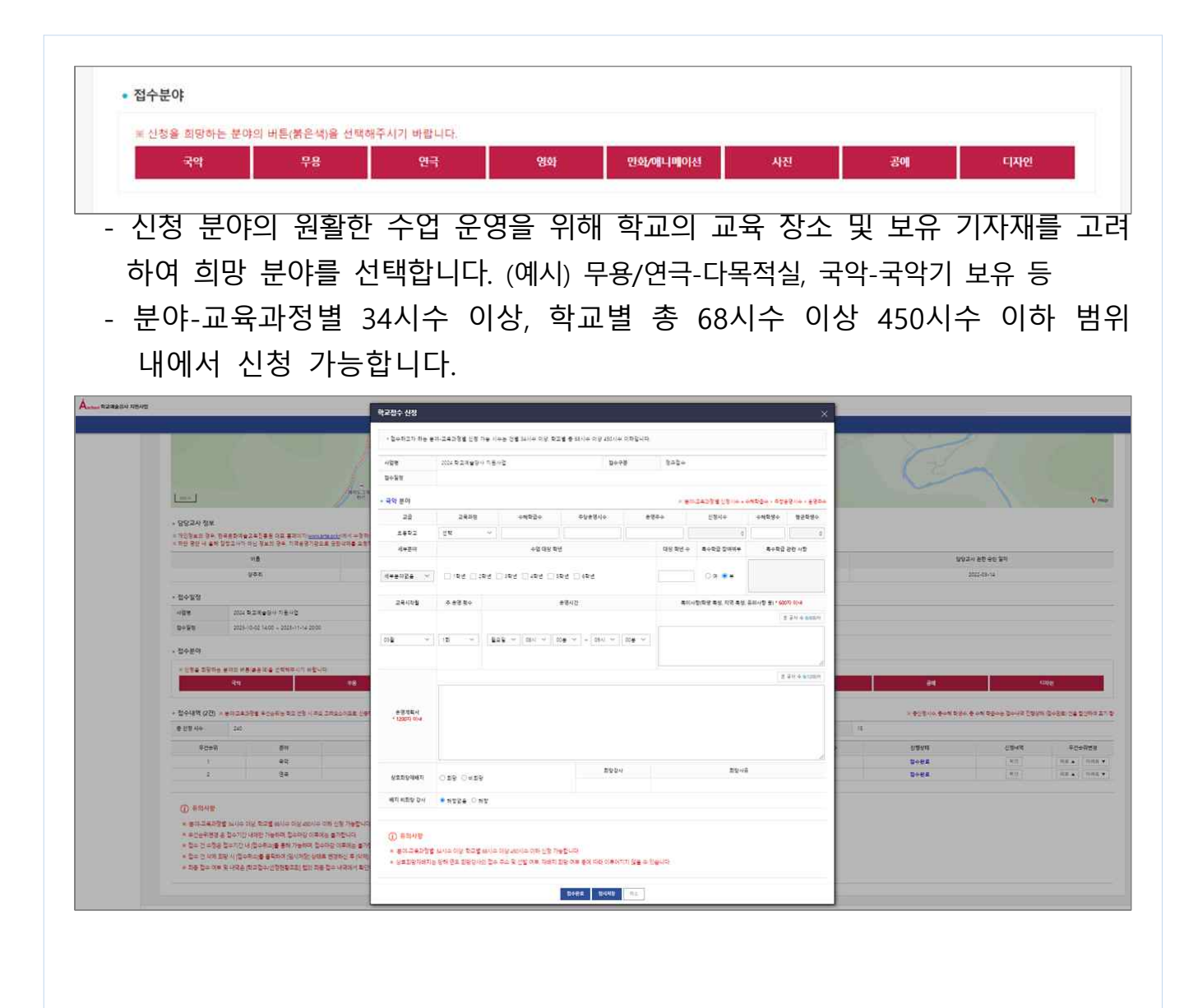

## ② **선택한 [접수분야]의 세부내용 입력** (예시) 접수화면 참고

| 사업명                                                                                 | 2024 학교예술강사                                                                              | 지원사업                                      | 접수구(                                              | ξ.             | 청규접수    |                  |               |                      |
|-------------------------------------------------------------------------------------|------------------------------------------------------------------------------------------|-------------------------------------------|---------------------------------------------------|----------------|---------|------------------|---------------|----------------------|
| 접수일정                                                                                |                                                                                          |                                           |                                                   |                |         |                  |               |                      |
| 국악 분야                                                                               |                                                                                          |                                           |                                                   |                | × :₩0   | -교육과정'별 신정시수 = 4 | Minia수 × 주당성  | 원명시수 = 운영국           |
| 23                                                                                  | 교육과정                                                                                     | 수애학급수                                     | 주당운영시수                                            | 운영             | I주수     | 신청지수             | 수해학생수         | 평굴학생수                |
| 초통학교                                                                                | 선택                                                                                       | ×.                                        |                                                   |                |         | 0                |               |                      |
| 세부분야                                                                                |                                                                                          | 수업 대상                                     | 학년                                                |                | 태상 학년 수 | 특수학급 참여여부        | 특수학급          | 관련 사항                |
| 네부분야없음 ~                                                                            | 1학년 29                                                                                   | 1년 3학년 4학년                                | 5학년 6학년                                           |                |         | 0 a 💿 ¥          |               |                      |
| 교육시작월                                                                               | 주 운영 횟수                                                                                  |                                           | 운영시간                                              |                | 특이시     | )항(학생 특성, 지역 특성, | 유의사항 등) * 600 | 자이내                  |
|                                                                                     |                                                                                          |                                           |                                                   |                |         |                  |               | 9 글자 수 <b>0</b> /600 |
| 3窗 ~                                                                                | 1회 ×                                                                                     | 월요일 ~ 08시 ~                               | - 00분 ~ - 09시 ~ )                                 | 00분 ~          |         |                  |               |                      |
|                                                                                     |                                                                                          |                                           |                                                   |                |         |                  |               | 211 A 84304          |
| 운영계획서<br>* 1200자 이내                                                                 |                                                                                          |                                           |                                                   |                |         |                  |               |                      |
| 운영계획서<br>* 1200자 이내<br>상호희양재배치                                                      | ○ 前房. ○ 単前房                                                                              |                                           | 의양강사                                              |                |         | 희망사유             |               |                      |
| 운영계획서<br>* 1200자 이내<br>상호희양제배치<br>배지 비희양 강사                                         | <ul> <li>는 는 근 분</li> <li>이 회장····································</li></ul>             |                                           | 희양감사                                              |                |         | 희망사유             |               |                      |
| 운영계획서<br>* 1200지 이내<br>상호의양재배지<br>배지 비희양 경사<br>() 유의사항<br>= '문야-교육과정별<br>= 상호희양재배지는 | <ul> <li>회당 이 비희당</li> <li>부 이 유</li> <li>34시수 이상, 학교별 6</li> <li>당대 연도 희당강사의</li> </ul> | 8시수 이상 450시수 이하 신청<br>1 접수 주소 및 선말 여부, 재태 | 의양경사<br>가능합니다.<br>지 회망 여부 등에 따라 이루어지              | 지 않을 수 있       | 요니다.    | 희망사유             |               |                      |
| 운영계획서<br>* 1200자 이내<br>상호희양재배치<br>배지 비희망 강사<br>() 유의사항<br># '문아-교육과정말<br># 상호희양재배치는 | <ul> <li>회당 이비희당</li> <li>우 이유</li> <li>34시수 이상, 학교별 6</li> <li>당래 연도 회당강사외</li> </ul>   | 8시수 이상 450시수 이하 신청<br>1 접수 주소 및 선말 여부, 재태 | 의망강사<br>가능합니다.<br>치 회망 여부 등에 따라 이루어지<br>장수완료 양시제장 | 지 않을 수 있<br>취소 | 승니다.    | 희망사유             |               |                      |
| 운영계획서<br>*1200지 이내<br>성호희양재배치<br>배지 비희양 강사<br>(j) 유의사항<br>= '문야-교육과정별<br>= 상호희망재배지는 | 이 희망 이 비희망<br>• 우 이 유<br>· 34시수 이상, 학교별 6<br>- 당대 연도 희망강사의<br>· 항 목                      | 8시수 이상 450시수 이하 신청<br>1 접수 주소 및 선발 여부, 재배 | 최명강사<br>가능합니다.<br>치 회망 여부 등에 따라 이루어지<br>전수완료 명시제장 | 지 않을 수 있<br>취소 | 유니다.    | 희망사유             |               |                      |

| 신청시수: 분(<br>※ 수혜학급수<br>※ 수혜학급수<br>수혜학생수: 전<br>(예) 전교생수 !<br>※ '평균학생수<br>수업 대상 학<br>※ 기입한 내용<br>※ 특수학교 및<br>바랍니다(교  | 아-교육과정별 계획한 수업 시수 기재<br>*주당운영시수*운영주수=신청시수<br>*, 주당운영시수, 운영주수 입력 시, 신청시수가 자동 산출됩니다.<br>해당 수업에 참여하는 학생 수 기재<br>500명이고, 실제 수업에 참여하는 학생 수가 50명이라면 50으로 기입<br>(1개 학급당 수혜학생수)'는 자동 산출됩니다.<br>년: 해당 수업에 참여하는 참여 학년 기재<br>에 따라 [대상 학년 수]가 자동 산출됩니다.<br>각종학교의 경우, 수업 운영을 희망하는 <b>교급과 학년을 선택</b> 해주시기<br>급과 학년 구분이 없을 경우 해당하는 연령대를 기준으로 기재) |
|----------------------------------------------------------------------------------------------------|----------------------------------------------------------------------------------------------------|
| 특수·각종학교<br>수업 대상 학년<br>선택회면                                                                                        | 수업 대상 학년          초등학교:       1학년       2학년       3학년       4학년       5학년       6학년         중학교:       1학년       2학년       3학년         고등학교:       1학년       2학년       3학년                                                                                                    |
| 특수학급 참여<br>특수학급 관련<br>세부분야: 국역<br>※ '교과' 교육과                                                                       | 여부: 특수학급 참여 여부에 따라 여/부 선택<br>사항: 대상 특성, 학급 구성, 기타 수업 운영에 참고가 될 만한 사항 등<br>각 분야 '창의적 체험활동' 교육과정을 신청할 경우 [세부분야] 선택<br>사정은 교과서를 중심으로 수업하므로 세부분야를 체크하지 않습니다.                                                                                                    |
| [참고] 국악 세<br>①민요 ②거문<br>⑩판소리 ⑪풍<br>※ 학교의 수요<br>하는 세부 전공                                                            | 부분야<br>고 ③아쟁 ④소금 ⑤해금 ⑥피리 ⑦모듬북 ⑧난타 ⑨가야금병창<br>물(농악) ⑫사물놀이 ⑬단소 ⑭장구 ⑮가야금 ⑯대금 ⑰정가(시조)<br>와 강사의 공급이 세부전공별로 일치하지 않음에 따라, 학교에서 희망<br>응의 예술강사를 지원받지 못할 수 있는 점 양해하여 주시기 바랍니다.                                                                                                    |
| 교육시작월: :<br>주 운영 횟수<br>운영시간: 요<br>특이사항: 학<br>운영계획서: 서<br>※ 예술강사는<br>운영 계획<br>상호희망재배<br>※ '분야별로 7<br>단, <u>특수</u> 학 | 교육 시작을 희망하는 월 기입<br>: 주에 운영하고자 하는 횟수 기입<br>일별로 운영을 희망하는 시간 기입<br>생 특성, 지역 특성 등 기입<br>부 운영계획 상세 작성<br>· 운영계획서의 학교 운영 계획을 참고하여 배치를 신청하므로, 연간<br>을 상세하게 적어주시기 바랍니다.<br><b>치:</b> 2024년에 재배치를 희망하는 강사 선택<br>건년도에 배치된 예술강사 중 <u>1인을 재배치 신청</u> 할 수 있습니다.<br><u>고 무용분야는 최대 2인</u> 까지 재배치 신청 가능합니다.                                      |

|                                                                                                  |                                                                                                    | 23년                                                              | 운영 시                                                                                     |                                                                                                    |                                                                                      |                                                                                   |                                                                          | 24 h                                                                       | 킨 신청                                            | 시                                                                              |                                             |  |  |
|--------------------------------------------------------------------------------------------------|----------------------------------------------------------------------------------------------------|------------------------------------------------------------------|------------------------------------------------------------------------------------------|----------------------------------------------------------------------------------------------------|--------------------------------------------------------------------------------------|-----------------------------------------------------------------------------------|--------------------------------------------------------------------------|----------------------------------------------------------------------------|-------------------------------------------------|--------------------------------------------------------------------------------|---------------------------------------------|--|--|
|                                                                                                  | 운영 건                                                                                                    | 4                                                                |                                                                                          | 배치깅                                                                                                   | 낭사                                                                                   |                                                                                   | 신청                                                                       | 건                                                                          |                                                 | 신청 가능                                                                          | 등 강사                                        |  |  |
|                                                                                                  | 국악-교                                                                                                    | 과                                                                |                                                                                          | A, E                                                                                                  | 3                                                                                    |                                                                                   | 국악-                                                                      | 교과                                                                         |                                                 | A, B, (                                                                        | C, D                                        |  |  |
| 국역                                                                                               | 악-창의적처                                                                                                    | 험활동                                                              | 5                                                                                        | С, Г                                                                                                  | )                                                                                    | 국악-창의적체험활동                                                                        |                                                                          |                                                                            | 활동                                              | A, B, C, D                                                                     |                                             |  |  |
| 상호호                                                                                              | 힌망재배치                                                                                                    | 배치                                                               | 정보1                                                                                      |                                                                                                    |                                                                                      |                                                                                   |                                                                          |                                                                            |                                                 |                                                                                |                                             |  |  |
|                                                                                                  |                                                                                                    | '24년                                                             | [도 학교                                                                                    | 접수정보                                                                                                  |                                                                                      |                                                                                   | '24년                                                                     | !도 강사                                                                      | 선발 정보                                           | <u>l</u>                                                                       | 상호희명                                        |  |  |
| イモ                                                                                               | 학교명                                                                                                    | 학교                                                               | 분야                                                                                       | 교육과정                                                                                                  | 재배치희망                                                                                | 강사명                                                                               | 선발                                                                       | 분야                                                                         | 전형                                              | 재배치희망                                                                          | · 새매시<br>· 가능여녁                             |  |  |
| 유형1                                                                                              | A초등학교                                                                                                    | 전남                                                               | 국악                                                                                       | 교과                                                                                                    | 0                                                                                    | 김00                                                                               | 전남                                                                       | 국악                                                                         | A전형                                             | 0                                                                              | 0                                           |  |  |
| 유형2                                                                                              | B초등학교                                                                                                    | 부산                                                               | 국악                                                                                       | 교과                                                                                                    | 0                                                                                    | 정00                                                                               | 부산                                                                       | 국악                                                                         | B전형                                             | 0                                                                              | х                                           |  |  |
| 유형3                                                                                              | C고등학교                                                                                                    | 강원                                                               | 연극                                                                                       | 교과                                                                                                    | 0                                                                                    | 0 00                                                                              | 서울                                                                       | 연극                                                                         | A전형                                             | 0                                                                              | x                                           |  |  |
| 유형4                                                                                              | D중학교                                                                                                    | 경기                                                               | 공예                                                                                       | 창체                                                                                                    | 0                                                                                    | 허이이                                                                               | 경기                                                                       | 공예                                                                         | B전형                                             | Х                                                                              | X                                           |  |  |
| 유형5                                                                                              | E고능학교                                                                                                    | 중북                                                               | 디자인                                                                                      | 장제                                                                                                    | 0                                                                                    | 박이이                                                                               |                                                                          |                                                                            | 미섭수                                             |                                                                                | X                                           |  |  |
| ※ 유<br>※ 유<br>※ ?<br>※ ?                                                                         | 형4 : 학교<br>형5 : 예술<br>상호희망지<br>현황, 강시<br>상호희망지에 하하이                                                                             | 오재<br>오 강<br>강사기<br>대배치<br>나의 지<br>대배치<br>네 신초                   | 시역과<br>사가 실<br>1 2024<br>희망<br>대배치<br>강사                                                 | 장사 전통<br>호희망하<br>년도 사입<br>강사를 (<br>희망 여<br>는 2023년<br>- 있습니                                           | 발지역이<br>지 않으드<br>에 접수혀<br>선택하더<br>보 등에<br>년 11월<br>다 (다                              | 불일치<br>고 상<br>하지 않<br>라도, 한<br>따라<br>5일(일<br>학교으                                  | 하므로<br>호희망지<br>아 상호<br>해당 7<br>재배치<br>)까지                                | 상호희<br>패배치<br>희망자<br>당사의<br>되지<br>해당                                       | [망재배<br>불가능<br>대배치<br>2024<br>않을<br>학교어<br>역과 각 | 치 불가능<br>불가능<br>년도 접수<br>수 있습니<br>비배치된                                         | : 및 선<br>다.<br>예술2                          |  |  |
| 、<br>・<br>・<br>・<br>・<br>・<br>・<br>・<br>・<br>・<br>・<br>・<br>・<br>・<br>・<br>・<br>・<br>・<br>・<br>・ | 형4 : 학교<br>형4 : 학교<br>형5 : 예술<br>상호희망자<br>현황, 강사<br>상호희망자<br>에 한하여<br>일치해야<br><b>디 비희밍</b><br>2024년도<br>를 기재<br>2023년어<br>한하여 / | · 고재·<br>· 고재·<br>· 오사·<br>· · · · · · · · · · · · · · · · · · · | 지역과<br>사가 실<br>1 2024<br>희망<br>내배치<br>강사<br>경할 수<br><b>나</b> : 2(<br>내치를<br>니기 바<br>강한 7 | 장사 전통<br>호희망하<br>년도 사업<br>강사를 (<br>희망 여<br>는 2023<br>- 있습니<br>24년에<br>희망하지<br>랍니다.<br>강사 중 (<br>있습니다. | 발지역이 -<br>지 않으드<br>에 접수<br>1 택하더<br>보 등에<br>년 11월<br>다. (단,<br>배치를<br>다 않는<br>12월 3일 | 불일치<br>로 상<br>가지 않<br>라도,<br>다라<br>5일(일<br>학교의<br>회망 <sup>3</sup><br>강사가<br>!(일)까 | 하므로<br>호희망지<br>아 상호<br>해당 7<br>재배치<br>이까지<br>이 소자<br>하지 1<br>· 있을<br>지 해 | 상호 <sup>희</sup><br>배배치<br>희망 <sup>자</sup><br>남지의<br>비지막<br>강는<br>경우<br>당 학 | ·교에 ·                                           | 치 불가능<br>불가능<br>년도 접수<br>수 있습니<br>에 배치된<br>사의 접 <sup>=</sup><br>선택(있을<br>네치된 여 | : 및 선<br>이다.<br>예술건<br>는 지역<br>는 경우<br>시고 시 |  |  |

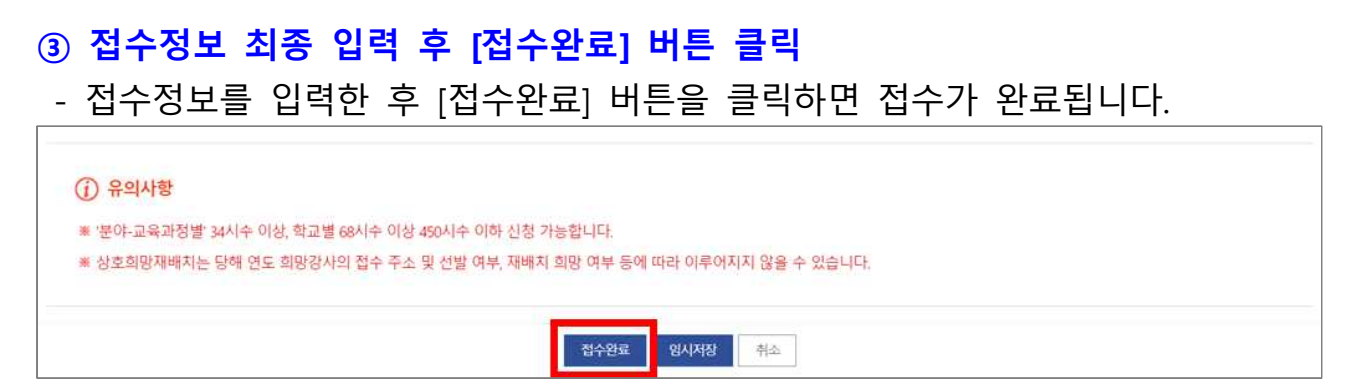

#### ※ 기간 내 접수완료하지 않은 경우, 당해 연도 사업 참여 불가합니다.

#### ④ 접수여부 확인

- 접수내역에서 접수여부를 확인합니다.

|         |    |          |       |          |      | × 0 1 | 2847.8791 | 10 T. 0 TO | INSTE ST | 144 28844 | (구선표) 신흥 | 김 전 이 어 파 |
|---------|----|----------|-------|----------|------|-------|-----------|------------|----------|-----------|----------|-----------|
| 총 신청 시수 |    | 240      |       | 총 수해 학생수 | 320  |       |           | 총 수혜 🕯     | 학급수      | 15        |          |           |
| 우선순위    | 분야 | 교육과정     | 수혜학급수 | 주당운영시수   | 운영주수 | 신청시수  | 수해학생수     | 진학         | 평상태      | 접수내역      | 우선       | 순위변경      |
| 1       | 국악 | 正正       | 10    | 3        | 5    | 150   | 200       | 접수완료       | 접수취소     | 보기        | 위로 🔺     | 아래로       |
| 2       | 여극 | 창의적 체험황동 | 5     | 3        | 6    | 90    | 120       | 접수완료       | 접수취소     | 보기        | 위로 🔺     | 아래로       |

#### ⑤ 신청내역 확인

- [접수내역] 항목에서 [보기]를 누르면 작성한 내역을 확인할 수 있습니다.

|         |    |          |          |                       |      |      | 201110111 | 10 1.0 1- |      | HIT LOOTINE | 51 C-2/ C-2 | Per Port of the |
|---------|----|----------|----------|-----------------------|------|------|-----------|-----------|------|-------------|-------------|-----------------|
| 총 신청 시수 |    | 240      | 총 수해 학생수 |                       | 320  |      | 총 수혜 학급수  |           | 15   |             |             |                 |
| 우선순위    | 분야 | 교육과정     | 수혜학급수    | 주당운 <mark>영시</mark> 수 | 운영주수 | 신청시수 | 수해학생수     | 진형        | 행상태  | 접수내역        | 우선          | 순위변경            |
| 1       | 국악 | 교과       | 10       | 3                     | 5    | 150  | 200       | 접수완료      | 접수취소 | 보기          | 위로 🔺        | 아래로 •           |
| 2       | 연극 | 창의적 체험활동 | 5        | 3                     | 6    | 90   | 120       | 접수완료      | 접수취소 | 보기          | 위로 🔺        | 아래로,            |

#### ⑥ 접수 내용 우선순위 변경

- [우선순위변경] 항목의 [위로▲], [아래로▼] 버튼을 통해 접수한 건의 우선순위를 정할 수 있습니다.
  - ※ 신청한 분야/교육과정별 우선순위는 학교 선정 시 주요 고려 요소이므로 신중하게 선택바랍니다.

|         |    |          |       |          |      | ~ C L | 2841.0 141- | COT. OTMANTER      | 1741-1 1200-11 | 3, 단파) 신문 타인이어 |
|---------|----|----------|-------|----------|------|-------|-------------|--------------------|----------------|----------------|
| 종 신청 시수 | 2  | 40       |       | 총 수혜 학생수 | 320  |       |             | 총 수혜 학급수           | 15             |                |
| 우선순위    | 분야 | 교육과정     | 수혜학급수 | 주당운영시수   | 운영주수 | 신청시수  | 수혜학생수       | 진 <mark>행상태</mark> | 접수내역           | 우선순위변경         |
| 1       | 국악 | 교과       | 10    | 3        | 5    | 150   | 200         | 접수완료 접수취소          | 보기             | 위로 🔺 이래로       |
| 2       | 여극 | 창이전 체험활동 | 5     | 3        | 6    | .90   | 120         | 접수완료 접수취소          | 보기             | 위로 🔺 아래로       |

#### - 임시저장 건은 접수가 완료되지 않았으므로 우선순위를 선택할 수 없습니다.

| 총 신청 시수 | 3  | 150      |       | 총 수혜 학생수 | 200  |      |       | 총 수혜 <mark>학급</mark> 수 | 10                  |          |
|---------|----|----------|-------|----------|------|------|-------|------------------------|---------------------|----------|
| 우선순위    | 분야 | 교육과정     | 수혜학급수 | 주당운영시수   | 운영주수 | 신청시수 | 수혜학생수 | 진행상태                   | 접수 <mark>내</mark> 역 | 우선순위변경   |
| a -     | 국악 | 교과       | 10    | 3        | 5    | 150  | 200   | 접수완료 접수취소              | 보기                  | 위로 🛦 이래로 |
|         | 연극 | 창의적 체험활동 | 5     | 3        | 6    | 90   | 120   | 임시저장 삭제                | 작성                  |          |

#### 4) 학교 접수 내용 수정 및 삭제

※ 접수건 수정 및 삭제는 접수기간 내에서만 가능하며, 접수마감 이후에는 처리 불가

### ① 접수 내용 수정

- 접수내역 수정을 위해 [진행상태] 항목에서 [접수취소]를 클릭합니다.

|         |    |          |       |          |      | MOL  | SAL O THIS | OTOT | MHATC AT |      | 1211/22 | E Color T |
|---------|----|----------|-------|----------|------|------|------------|------|----------|------|---------|-----------|
| 총 신청 시수 | 1  | 240      |       | 총 수혜 학생수 | 320  |      |            | 총 수혜 | 학급수      | 15   |         |           |
| 우선순위    | 분야 | 교육과정     | 수혜학급수 | 주당운영시수   | 운영주수 | 신청시수 | 수혜학생수      | 진    | 행상태      | 접수내역 | 우선:     | 순위변경      |
| 1       | 국악 | 교과       | 10    | 3        | 5    | 150  | 200        | 접수완호 | 접수취소     | 보기   | 위로 🔺    | 아래로 •     |
| 2       | 연극 | 창의적 체험활동 | 5     | 3        | 6    | 90   | 120        | 접수완료 | 접수취소     | 보기   | 위로 🔺    | 아래로       |

# - [접수취소] 클릭 시 진행상태가 '임시저장'으로 변경됩니다.

| 5 신청 시수 | 1  | 50       |       | 총 수혜 학생수 | 200  |      |       | 총 수혜 학급수  | 10                  |      |       |
|---------|----|----------|-------|----------|------|------|-------|-----------|---------------------|------|-------|
|         |    |          |       |          |      |      |       |           |                     |      |       |
| 우선순위    | 분야 | 교육과정     | 수혜학급수 | 주당운영시수   | 운영주수 | 신청시수 | 수혜학생수 | 진행상태      | 접수 <mark>내</mark> 역 | 우선린  | 순위변경  |
| 1       | 국악 | 교과       | 10    | 3        | 5    | 150  | 200   | 접수완료 접수취소 | 보기                  | 위로 🛦 | 아래로 🔹 |
|         | 연극 | 창의적 체험활동 | 5     | 3        | 6    | 90   | 120   | 임시저장 삭제   | 작성                  |      |       |

#### - 접수내역 항목에서 [작성] 버튼을 눌러 기존 작성내역을 수정합니다.

|            | 11 1 2 0 0 11 0 | o no mancar | 0.11.0.1.1. | MOL  |      |          |       |          |    |         |
|------------|-----------------|-------------|-------------|------|------|----------|-------|----------|----|---------|
|            | 10              | 총 수해 학급수    |             |      | 200  | 총 수혜 학생수 |       | 50       | 15 | 종 신청 시수 |
| 우선순위변경     | 접수내역            | 진행상태        | 수혜학생수       | 신청시수 | 운영주수 | 주당운영시수   | 수혜학급수 | 교육과정     | 분야 | 우선순위    |
| 위로 🛦 이래로 🖲 | 보기              | 접수완료 접수취소   | 200         | 150  | 5    | 3        | 10    | 교과       | 국악 | 1       |
|            | 작성              | 임시저장 삭제     | 120         | 90   | 6    | 3        | 5     | 창의적 체험활동 | 연극 |         |

# - 수정 후 [접수완료] 버튼을 눌러 접수를 완료합니다. () 유의사항 \* 분야·교육과정발 34시수 이상,학교별 68시수 이상 450시수 이하신청 가능합니다. \* 상호회망재배치는 당해 연도 희망강사의 접수 주소 및 선발 여부, 재배치 희망 여부 등에 따라 이루어지지 않을 수 있습니다.

# ② 접수 내용 삭제

# - 접수내역 삭제를 위해 [진행상태] 항목에서 [접수취소]를 클릭합니다.

| 총 신청 시수 | 시수 240 |          |       | 총 수혜 학생수 | 봉수 320 |      | 총 수혜  | 학급수  | 15   |      | 15   |       |  |
|---------|--------|----------|-------|----------|--------|------|-------|------|------|------|------|-------|--|
|         |        |          |       |          |        |      |       |      |      |      |      |       |  |
| 우선순위    | 분야     | 교육과정     | 수혜학급수 | 주당운영시수   | 운영주수   | 신청지수 | 수혜학생수 | 진    | 행상태  | 접수내역 | 우선하  | 순위변경  |  |
| 1       | 국악     | 교과       | 10    | 3        | 5      | 150  | 200   | 접수완호 | 접수취소 | 보기   | 위로 🔺 | 아래로 • |  |
| 2       | 연극     | 창의적 체험활동 | 5     | 3        | 6      | 90   | 120   | 접수완뢰 | 접수취소 | 보기   | 위로 🔺 | 아래로   |  |

### - [접수취소] 클릭 시 진행상태가 '임시저장'으로 변경됩니다.

|         |    |          |       |          |      | **** | · 정시수, 중 수혜의 | 박생 수, 중 수혜학급수는 섭취 | 구내댁 신행상태(술          | (수완료) 선율 | 압산하여 최 |  |
|---------|----|----------|-------|----------|------|------|--------------|-------------------|---------------------|----------|--------|--|
| 종 신청 시수 | 1  | 50       |       | 총 수혜 학생수 | 200  |      |              | 총 수해 학급수          | 10                  |          |        |  |
| 우선순위    | 분야 | 교육과정     | 수혜학급수 | 주당운영시수   | 운영주수 | 신청시수 | 수해학생수        | 진행상태              | 접수 <mark>내</mark> 역 | 우선i      | 순위변경   |  |
| 1       | 국악 | 교과       | 10    | 3        | 5    | 150  | 200          | 접수완료 접수취소         | 보기                  | 위로 🔺     | 아래로 •  |  |
|         | 연극 | 창의적 체험활동 | 5     | 3        | 6    | 90   | 120          | 임시저장 삭제           | 작성                  |          |        |  |

# - [진행상태] 항목에서 [삭제] 버튼을 눌러 해당 건을 삭제합니다.

|         |    |          |       |          |      |      | 10-11-0 1-1- | 101.01-  |      | I TIT ESOTILE | 104/02 | PR (  |
|---------|----|----------|-------|----------|------|------|--------------|----------|------|---------------|--------|-------|
| 종 신청 시수 |    | 150      |       | 총 수혜 학생수 | 200  |      |              | 총 수혜 학급수 |      | 10            |        |       |
| 우선순위    | 분야 | 교육과정     | 수혜학급수 | 주당운영시수   | 운영주수 | 신청시수 | 수혜학생수        | 진형       | 행상태  | 접수내역          | 우선i    | 순위변경  |
| 1       | 국악 | 교과       | 10    | 3        | 5    | 150  | 200          | 접수완료     | 접수취소 | 보기            | 위로 🔺   | 아래로 🔻 |
|         | 연극 | 창의적 체험활동 | 5     | 3        | 6    | 90   | 120          | 임시저장     | 삭제   | 작성            |        |       |

# 5. 접수/선정현황 조회

# 가. 학교 접수현황 조회

※ [학교접수/선정현황조회] 메뉴는 '24. 1. 8.(월)~결과 발표 전까지 조회 불가함 (학교 선정 작업 진행)

#### 1) 학교 접수 현황 조회

#### ① [접수관리] - [학교접수/선정현황조회] 클릭

- 학교 접수상태를 확인하기 위해 [학교접수/선정현황조회]로 접속합니다.

|                       | 기본정보관리         | 접수관리       | 배치관리   | 교육활동      | 평가/조사관리    | 기자재            | 게시판   |     |     |
|-----------------------|----------------|------------|--------|-----------|------------|----------------|-------|-----|-----|
| N/A.                  | 학              | 고접수신청      |        |           | Nef        | 75             | inn.  | U   |     |
| 3C)                   | 2023 학교이 학교    | 고접수/선정현황조회 | 운영형    | 학교-예술     | 강사 배치 안나   | and the second |       |     |     |
| O                     | ※ 과려 세부내용으 오   | 라이시스템 공자   | 나하     |           |            | ii. O          |       |     |     |
|                       | '2023 학교예술강사 7 | 지원사업 운영학   | 교-예술강사 | 배치 안내' 확인 | !하시기 바랍니다. |                |       |     |     |
| *******               |                |            |        |           |            |                | .anna | 0 0 | п.о |
| * * * * * * * * * * * |                |            |        |           |            |                |       |     |     |

#### ② 사업연도를 '2024'로 변경

- 사업 연도는 2023년으로 설정되어 있습니다.

|             |             | 기본정보관리    | 접수관리                | 배치관리             | 교육활동      | 평가/조사관리    | 기자재  | 게시판 |              |             |
|-------------|-------------|-----------|---------------------|------------------|-----------|------------|------|-----|--------------|-------------|
| 학교접수신청      | 학교접수/선정현황2  | 조회        |                     |                  |           |            |      |     | ♠ 등 > 접수관리 : | 학교접수/선정현황조회 |
| 학교접수/선정현황조회 | ※2024 학교 접4 | 수/선정현황 조회 | <mark>희망하</mark> 시는 | 경우, 사업연 <b>5</b> | 물 [2024]로 | 변경하여 주시기 바 | 밥니다. |     | •사업연도 2023   | ∨ 검색        |

# - 2024년 접수내역을 확인하기 위해 연도를 **2024년으로 변경**합니다.

|            |       |       | 개      | 르정보관리   | <u>접수관리</u> | 배치관리     | 교육활동       | 평가/조시   | 관리 기    | 자재 게/ | 世   |             |              |            |
|------------|-------|-------|--------|---------|-------------|----------|------------|---------|---------|-------|-----|-------------|--------------|------------|
| 밖교접수신청     | 학교접수  | /선정한  | 현황조회   |         |             |          |            |         |         |       |     | <b>4</b> 80 | 접수관리 > 회     | ·교접수/선정현황3 |
| 고접수/선정현황조회 |       |       |        |         |             |          |            |         |         |       |     | -           |              |            |
|            | ×20   | 24 학교 | 집 접수/선 | 정현황 조회를 | 희망하시는       | 경우, 사업연도 | 도를 [2024]로 | 변경하여 주/ | 니기 바랍니다 | ł.    |     | * 사업면도      | 2024 ~       | 검색         |
|            |       |       |        |         |             |          |            |         |         |       |     |             | 2026         |            |
|            |       |       |        |         |             |          |            |         |         |       |     |             | 2023         |            |
|            | * 충 2 | 건     |        |         |             |          |            |         |         |       |     |             | 2023         |            |
|            | 사입    | 연도 4  | 우선순위   | 분야      | 교육          | 과정       | 신청시수       | 진행상태    | 선정상태    | 배정시수  | 등록일 | 접수일         | 2021 2020    | 접수내역       |
|            | 20    | 24    | 1      | 국악      |             | 라        | 150        | 접수완료    |         |       |     |             | 2019<br>2018 | 보기         |
|            | 20    | 24    | 2      | 연극      | 참의적 처       | 영활동      | 90         | 접수완료    |         |       |     |             | 2017         | 보기         |

#### ③ 접수내역 확인

- 접수 목록을 확인합니다.

※ 접수되지 않은 경우 해당 메뉴에서 조회되지 않습니다.

|           |   |                                | 기는        | 본정보관리    | 접수관리 배치     | 관리 교육활동       | 평가/조시        | 관리 기    | 자재 게시 | 판   |                |          |          |
|-----------|---|--------------------------------|-----------|----------|-------------|---------------|--------------|---------|-------|-----|----------------|----------|----------|
| 학교접수신청    | ġ | 학교접수/선정                        | 성현황조회     |          |             |               |              |         |       |     | <b>★</b> 8 : 1 | 접수관리 > 학 | 교접수/선정현황 |
| 접수/선정현황조회 |   |                                |           |          |             |               |              |         |       |     |                |          |          |
|           |   | ※2024 학                        | 교 접수/선    | 정현황 조회   | 를 희망하시는 경우, | 사업연도를 [2024]로 | 변경하여 주/      | 시기 바랍니다 | ł.    |     | * 사업연도         | 2024 ~   | 검색       |
|           |   |                                |           |          |             |               |              |         |       |     |                |          |          |
|           |   |                                |           |          |             |               |              |         |       |     |                |          |          |
|           |   | · 총 <b>2</b> 건                 |           |          |             |               |              |         |       |     |                |          |          |
|           |   | • 총 <b>2</b> 건<br>사업연도         | 우선순위      | 분야       | 교육과정        | 신청시수          | 진행상태         | 선정상태    | 배정시수  | 등록일 | 접수일            | 접수자      | 접수내역     |
|           |   | • 총 <b>2</b> 건<br>사업연도<br>2024 | 우선순위<br>1 | 분야<br>국악 | 교육과정<br>교과  | 신청시수<br>150   | 진행상태<br>접수완료 | 선정상태    | 배정시수  | 등록일 | 접수일            | 접수자      | 접수내역     |

#### ④ 접수내역 상세 확인

- 접수내역 [보기]를 클릭하면 접수한 내역을 확인할 수 있습니다.

|           |   |                                | 기분        | 본정보관리  | <u>접수관리</u> 배치관리   | 교육활동         | 평가/조사        | 관리 기        | 자재 계시 | 판   |              |           |            |
|-----------|---|--------------------------------|-----------|--------|--------------------|--------------|--------------|-------------|-------|-----|--------------|-----------|------------|
| 교접수신청     | , | 학교접수/선정                        | 성현황조회     |        |                    |              |              |             |       |     | <b>4</b> 815 | 1수관리 > 학1 | 고접수/선정현용   |
| 접수/선정현황조회 |   |                                |           |        |                    |              |              |             |       |     |              |           |            |
|           |   | ※2024 형                        | 교 전수/서    | 전혀화 조히 | 를 히만하시는 경으 사업      | 5112021 특구 1 | 변경치에 즈니      | 171 HLEH IT |       |     | + 110101E    | 2024      | 211        |
|           |   |                                | - BI/C    | 000    |                    | LTE [2024]T  | 2.9014 14    | 1/1 12 12   |       |     | - 49.57      | 2024      |            |
|           |   |                                | 14 81/C   | 020-24 |                    | U            | 2899 74      | 1/1 11211   | •     |     | - 918.52     | 2024      |            |
|           |   |                                | L 81/C    | 028 44 |                    |              | 2044 1       | 1/1 1111    | I.    |     | - 91952      | 2024      | 61         |
|           |   | • 총 <b>2</b> 건                 |           |        |                    |              | 2849 77      | 17 미입니니     | •     |     | ~ 아님 같고      | 2024      |            |
|           |   | • 총 2건<br>사업연도                 | 우선순위      | 분야     | 교육관정               | 신청시수         | 진행상태         | 선정상태        | 배정시수  | 등록일 | 적수일          | 접수자       | 접수내역       |
|           | 1 | • 총 <b>2</b> 건<br>사업면도<br>2024 | 우선순위<br>1 | 분야 국악  | 교육관정<br>교육관정<br>교과 | 신청시수<br>150  | 진행상태<br>접수완료 | 선정상태        | 배정시수  | 등록열 | 접수일          | 접수자       | 접수내역<br>보기 |

| 혁    | 교접수 신청내역  |                               |          |                |                   |                   |                           | ×         |
|------|-----------|-------------------------------|----------|----------------|-------------------|-------------------|---------------------------|-----------|
| (현황조 | 분야        |                               | 접수/취소일   |                | 접수/취소자            |                   | 진행상태                      |           |
|      | 교급        | 교육과정                          | 수혜학급수    | 주당운영시수         | 운영주수              | 산청시수              | 수해학생수                     | 평균학생수     |
|      | 세부분야      |                               | 수업 대상 학년 |                | 대상 학년 수           | 특수학급 참여여부         | 특수학급                      | 관련 사항     |
|      | 교육시작월     | 주 운영 횟수                       | 운영       | 시간             |                   | 특이사항(학생 특성, 지     | 역 특성, 유의사항 등)             |           |
|      | 운영계획서     |                               |          |                |                   |                   |                           |           |
|      | 상호희망재배치   |                               |          | 희망강사           |                   |                   | 희망사유                      |           |
|      | 배치 비희망 강사 |                               |          |                |                   |                   |                           |           |
|      |           |                               |          | 창달기            | 접수 취소             |                   |                           |           |
|      | 한국문화예-    | 술쿄육진흥원<br>E EDUCATION SERVICE | 서움특      | 별시 마포구 상암산로 76 | YTN 뉴스웨어 11-12중 한 | ·국문화예술교육전통원 (우 0) | 1926)   TEL : 02-6209-590 | 0 관련사이트 바 |

# 나. 학교 선정현황 조회

※ [학교접수/선정현황조회] 메뉴는 '24. 1. 8.(월)~결과 발표 전까지 조회 불가함 (학교 선정 작업 진행)

#### ① [접수관리] - [학교접수/선정현황조회] 클릭

- 학교 선정현황을 조회하기 위해 [학교접수/선정현황조회]로 접속합니다.

|            | 기본정보관리         | 접수관리       | 배치관리   | 교육활동      | 평가/조사관리    | 기자재 | 게시판  |     |       |
|------------|----------------|------------|--------|-----------|------------|-----|------|-----|-------|
| NCA.       | 학]             | 고접수신청      | -      |           |            | 25  | uin. | U   |       |
| 10         | 2023 학교이 학교    | 고접수/선정현황조회 | 운영     | 학교-예술     | 강사 배치 안니   | 1   |      |     |       |
| C          | ※ 관련 세부내용은 온   | 라인시스템 공기   | 지사항    |           |            | . C | 0    |     |       |
|            | '2023 학교예술강사 7 | 이원사업 운영학   | 교-예술강사 | 배치 안내' 확인 | 신하시기 바랍니다. |     |      |     |       |
|            |                |            |        |           |            |     |      | 0 0 | 11:0: |
| *********  |                |            |        |           |            |     |      | 0 0 | 9.0   |
| ********** |                |            |        |           |            |     |      | 0 0 | 0.0   |

#### ② 사업연도를 '2024'로 변경

- 사업 연도는 2023년으로 설정되어 있습니다.

| Åschool 학교예술감사 지원사 | 겤               |                 |            |            |            |      |     |                          |
|--------------------|-----------------|-----------------|------------|------------|------------|------|-----|--------------------------|
|                    | 기본정보            | 관리 <u>접수관</u> 리 | 배치관리       | 교육활동       | 평가/조사관리    | 기자재  | 게시판 |                          |
| 학교접수신청             | 학교접수/선정현황조회     |                 |            |            |            |      |     | 🚖 륨 - 접수관리 - 학교접수/선정현왕조회 |
| 학교접수/선정현황조회        | ※2024 학교 접수/선정현 | 황 조회를 희망하시      | 는 경우, 사업연. | 도를 [2024]로 | 변경하여 주시기 바 | 랍니다. |     | ·사업연도 2023 🗸 검색          |

### - 2024년 선정결과를 확인하기 위해 연도를 2024년으로 변경합니다.

|            |                | 기       | 본정보관리      | 접수관리 비       | ll치관리 교육홀     | 동 평가/조/   | 사관리 기   | 자재 게시 | 빤   |             |              |           |
|------------|----------------|---------|------------|--------------|---------------|-----------|---------|-------|-----|-------------|--------------|-----------|
| 학교접수신청     | 학교접수/선정        | 성현황조회   |            |              |               |           |         |       |     | <b>48</b> 5 | 접수관리 > 호     | 교접수/선정현황: |
| 교접수/선정현황조회 |                |         |            |              |               |           |         |       |     |             |              |           |
|            | <b>≋2024</b> ₫ | 학교 접수/선 | 정현황 조회     | 를 희망하시는 경우   | , 사업연도를 [2024 | ]로 변경하여 주 | 시기 바랍니다 | F.    |     | * 사업연도      | 2024 丶       | 검색        |
|            |                |         |            |              |               |           |         |       |     |             | 2026         |           |
|            |                |         |            |              |               |           |         |       |     |             | 2025         |           |
|            | · 총 <b>2</b> 건 |         |            |              |               |           |         |       |     |             | 2023<br>2022 |           |
|            | 사업연토           | 우선순위    | 분야         | 교육과정         | 신청시           | 진행상태      | 선정상태    | 배정시수  | 등록일 | 접수일         | 2021<br>2020 | 접수내역      |
|            | 2024           | 1       | 국악         | 교과           | 150           | 접수완료      |         |       |     |             | 2019<br>2018 | 보기        |
|            | 20031          |         | <b>M D</b> | +10174 +1+18 | E 00          | NAGE      |         |       |     |             | 2017         | 14.71     |

#### ③ [선정상태] 항목 확인

- 선정상태 항목에서 '선정' 혹은 '비선정' 내역을 확인합니다.

- 배정시수 항목에서 최종 배정시수(선정시수)를 확인합니다.

|            |                               | 기분        | 르정보관리  | 접수관리 배      | 치관리 교육활동      | 평가/조사        | 관리 기       | 아재 게사       | I판  |           |           |            |
|------------|-------------------------------|-----------|--------|-------------|---------------|--------------|------------|-------------|-----|-----------|-----------|------------|
| 학교접수신청     | 학교접수/선정                       | 형황조회      |        |             |               |              |            |             |     | ♠ 8 > 3   | ]수관리 > 학) | 교접수/선정현황   |
| 교접수/선정현황조회 | w2024 #                       | 그 저스/너    | 저성희 구희 |             |               | 배기하여 조내      |            |             |     | . 1101017 |           | 2018       |
|            | ×2024 4                       | # 87/2    | 008 11 | 을 의용이지는 영구, | 지답민포철 [2024]포 | 2099 77      | 11 0 5 1 1 | •           |     | - Macz    | 2024      | 61         |
|            |                               |           |        |             |               |              |            |             |     |           |           |            |
|            |                               |           |        |             |               |              |            |             |     |           |           |            |
|            | · 총 2건                        |           |        |             |               |              |            |             |     |           |           |            |
|            | - 총 2건<br>사업연도                | 우선순위      | 분야     | 교육과정        | 신청시수          | 진행상태         | 선정상태       | 배정시수        | 등록일 | 접수일       | 접수자       | 접수내역       |
|            | ·종 <b>2</b> 건<br>사업면도<br>2024 | 우선순위<br>1 | 분야     | 교육과정<br>교과  | 신청사수<br>150   | 진행상태<br>접수완료 | 선정상태<br>선정 | 배정시수<br>150 | 등록일 | 접수일       | 접수자       | 접수내역<br>보기 |

※ [학교접수/선정현황조회] 메뉴는 '24년 1월 8일(월)~선정 결과 발표 전(24년 1월 3주 예정)까지 조회 불가한 점 유의해주시기 바랍니다.

# [참고] 바로가기 가능

o 메인화면에서 바로가기를 통해 빠르게 이동하실 수 있습니다.

| 0    | 2023                       | 3 학교예술경              | 상사 지원시              | h업 운영학;          | 교-예술김  | 상사 배치 안니  | P | ditte | 0   |            | 학교예술강사 지원사업 볼센테<br>▶ 1600-0144(내선번호       |
|------|----------------------------|----------------------|---------------------|------------------|--------|-----------|---|-------|-----|------------|-------------------------------------------|
|      | O <sub>* 관련</sub><br>'2023 | 세부대용은 온;<br>학교애술강사 지 | 바인시스템 공지<br>원사업 운영학 | ]사항<br>교-예술강사 배치 | 안내' 확인 | 하시기 바랍니다. | 0 |       |     |            | 2024 학교예술강사 지원사업                          |
|      |                            |                      |                     |                  |        |           |   |       | N 1 |            |                                           |
|      |                            |                      |                     |                  |        |           |   |       | 0 0 | 0.0<br>d 0 | 2024 학교 예술강사 지동                           |
|      |                            |                      |                     |                  |        |           |   |       | 0 0 | 0 0 0      | 2024 학교 예술강사 지유<br>온라인 지원서 접수 바로          |
| 배치학교 |                            |                      |                     |                  |        |           |   |       | 0 0 | 0.0        | 2024 학교 예술강사 지원<br>온라인 지원서 접수 바5<br>학교 접수 |

# [별첨] 문의처

# 17개 시 . 도 지역운영기관 연락처

| 연번 | 지역 | 운영기관                                     | 문의처                                       | 메일 주소                      |
|----|----|------------------------------------------|-------------------------------------------|----------------------------|
| 1  | 서울 | 상명대학교 산학협력단                              | 1800-8661                                 | seoulta@smu.ac.kr          |
| 2  | 부산 | 부산문화예술교육연합회                              | 051-412-2666                              | bartedu@daum.net           |
| 3  | 대구 | (사)한국국악협회 대구광역시지회<br>(컨소시엄 : 꿈꾸는 씨어터(주)) | (국 악) 053-256-7957<br>(국악 외) 053-622-4361 | dgartschool@naver.com      |
| 4  | 인천 | 인하대학교 산학협력단<br>(문화예술교육원)                 | 032-860-8008                              | asinha215@inha.ac.kr       |
| 5  | 광주 | 광주광역시 서구문화원                              | 062-681-9230                              | sg4174@hanmail.net         |
| 6  | 대전 | 한남대학교 산학협력단                              | 042-629-7546                              | arthnu@naver.com           |
| 7  | 울산 | 문화예술센터 결                                 | 052-291-3855                              | artepartner052@daum.net    |
| 8  | 세종 | 한남대학교 산학협력단                              | 042-629-7547                              | sjhnu@naver.com            |
| 9  | 경기 | 성결대학교 산학협력단                              | 031-467-8473                              | skart@sungkyul.ac.kr       |
| 10 | 강원 | 강릉문화원                                    | 033-823-3204                              | gwarte@naver.com           |
| 11 | 충북 | 서원대학교 산학협력단                              | 043-299-8676                              | swarte@swarte.co.kr        |
| 12 | 충남 | 순천향대학교 산학협력단                             | 041-530-3062                              | sch-ace@naver.com          |
| 13 | 전북 | (사)전통문화마을                                | 063-232-1902                              | tcvillage1@naver.com       |
| 14 | 전남 | (사)한국국악협회 전라남도지회                         | 061-331-2360                              | jns2360@daum.net           |
| 15 | 경북 | 금수문화예술마을운영협의회                            | 054-931-5345                              | gs9315345@daum.net         |
| 16 | 경남 | 문아트컴퍼니(주)                                | 055-331-0816                              | moonartcompany15@gmail.com |
| 17 | 제주 | (사)한국국악협회 제주도지회<br>(컨소시엄 : 서귀포문화원)       | 064-759-3888                              | goys52@hanmail.net         |

o 학교예술강사 지원사업 콜센터 : 1600-0144, 내선번호 1번